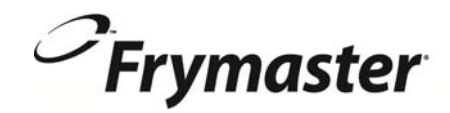

# **FilterQuick**<sup>™</sup> Controller

# **Operation Manual**

This manual is updated as new information and models are released. Visit our website for the latest manual.

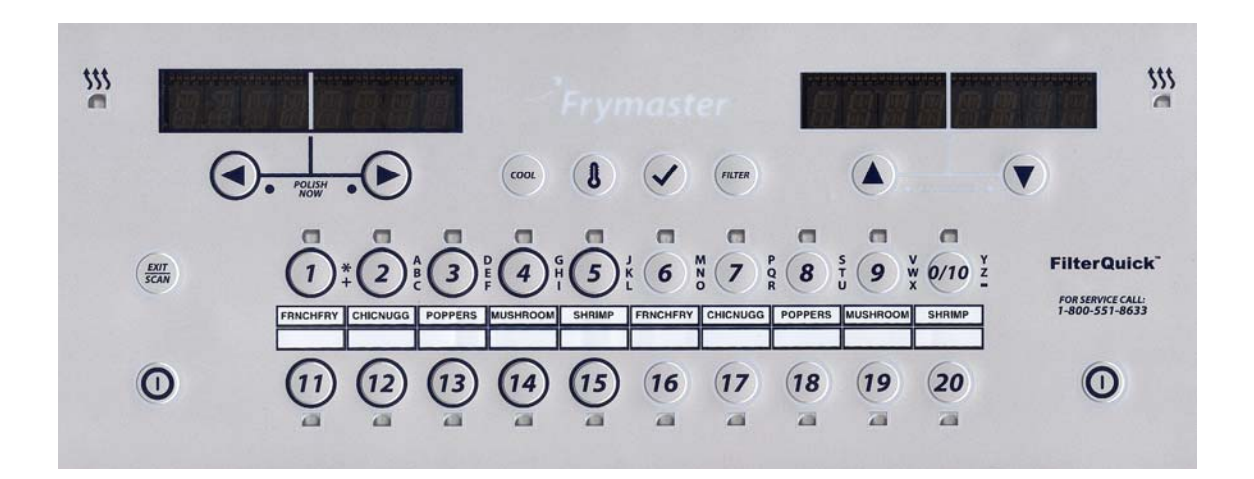

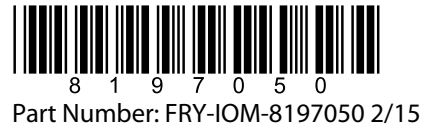

Original Instructions

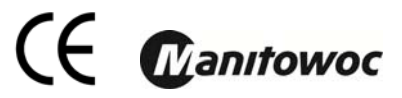

#### NOTICE

IF, DURING THE WARRANTY PERIOD, THE CUSTOMER USES A PART FOR THIS MANITOWOC FOOD SERVICE EQUIPMENT OTHER THAN AN <u>UNMODIFIED</u> NEW OR RECYCLED PART PURCHASED DIRECTLY FROM FRYMASTER, OR ANY OF ITS AUTHORIZED SERVICE CENTERS, AND/OR THE PART BEING USED IS MODIFIED FROM ITS ORIGINAL CONFIGURATION, THIS WARRANTY WILL BE VOID. FURTHER, FRYMASTER AND ITS AFFILIATES WILL NOT BE LIABLE FOR ANY CLAIMS, DAMAGES OR EXPENSES INCURRED BY THE CUSTOMER WHICH ARISE DIRECTLY OR INDIRECTLY, IN WHOLE OR IN PART, DUE TO THE INSTALLATION OF ANY MODIFIED PART AND/OR PART RECEIVED FROM AN UNAUTHORIZED SERVICE CENTER.

#### <u>NOTICE</u>

This appliance is intended for professional use only and is to be operated by qualified personnel only. A Frymaster Factory Authorized Servicer (FAS) or other qualified professional should perform installation, maintenance, and repairs. Installation, maintenance, or repairs by unqualified personnel may void the manufacturer's warranty.

#### NOTICE

This equipment must be installed in accordance with the appropriate national and local codes of the country and/or region in which the appliance is installed.

#### NOTICE TO OWNERS OF UNITS EQUIPPED WITH CONTROLLERS

#### <u>U.S.</u>

This device complies with Part 15 of the FCC rules. Operation is subject to the following two conditions: 1) This device may not cause harmful interference, and 2) This device must accept any interference received, including interference that may cause undesired operation. While this device is a verified Class A device, it has been shown to meet the Class B limits.

#### **CANADA**

This digital apparatus does not exceed the Class A or B limits for radio noise emissions as set out by the ICES-003 standard of the Canadian Department of Communications.

Cet appareil numerique n'emet pas de bruits radioelectriques depassany les limites de classe A et B prescrites dans la norme NMB-003 edictee par le Ministre des Communcations du Canada.

#### 

Prior to movement, testing, maintenance and any repair on your Frymaster fryer, disconnect ALL electrical power from the fryer.

#### NOTICE

The instructions in this manual for using a bulk oil system for filling and discarding oil are for a Frontline or RTI systems. These instructions may not be applicable to other bulk oil systems.

#### \rm DANGER

Keep all items out of drains. Closing actuators may cause damage or injury.

#### \rm DANGER

Remove all drops of water from the frypot before filling with oil. Failure to do so will cause spattering of hot liquid when the oil is heated to cooking temperature.

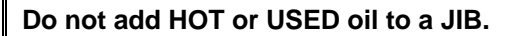

WARNING

🔔 WARNING

NEVER drain boil-out solution into an SDU. Boil-out solution can cause damage to an SDU and void the warranty.

🛝 DANGER When draining oil into a disposal unit, do not fill above the maximum fill line located on the container.

🔔 DANGER Allow oil to cool to 100°F (38°C) before draining into an appropriate METAL container for disposal.

When draining oil into an appropriate SDU or METAL container, ensure the container will hold at least FOUR gallons (15 liters) or more. Otherwise oil could overflow and can cause injury.

When draining boil out solution oil into an appropriate METAL container, ensure the container will hold at least FOUR gallons (15 liters) or more. Otherwise boil out solution could overflow and can cause injury.

DANGER Open the filter pan slowly to avoid splashing of hot oil that may cause severe burns, slipping and falling.

## DANGER

Ensure that the frypot and filter pan are completely dry and free of water before filling with oil. Failure to do so will cause splattering of hot liquid when the oil is heated to cooking temperature.

The on-site supervisor is responsible for ensuring that operators are made aware of the inherent hazards of operating a hot oil filtering system, particularly the aspects of oil filtration, draining and cleaning procedures.

Do not drain more than one frypot at a time into the built-in filtration unit to avoid overflow and spillage of hot oil that may cause severe burns, slipping and falling.

Never drain water into the filter pan. Water will damage the filter pump

WARNING Ensure a filter paper/pad is in place prior to filtering, draining or disposing of oil. Failure to insert a filter paper/pad may result in clogged lines and/or pumps.

DANGER DO NOT drain more than one full frypot or two split frypots into the SDU at one time to avoid overflow and spillage of hot oil that may cause severe burns, slipping and falling.

## DANGER

# 🔔 WARNING

# DANGER

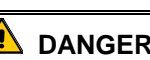

|  | WARNING |
|--|---------|
|--|---------|

Never operate the filter system without oil in the system.

# 

Never use the filter pan to transport old oil to the disposal area.

WARNING Never leave the fryer unattended during the boil out process. If the solution overflows, press the ON/OFF switch to the OFF position immediately.

# CHAPTER 1: FILTERQUICK<sup>™</sup> CONTROLLER INSTRUCTIONS

#### Using the FilterQuick<sup>™</sup> Controller 1.1

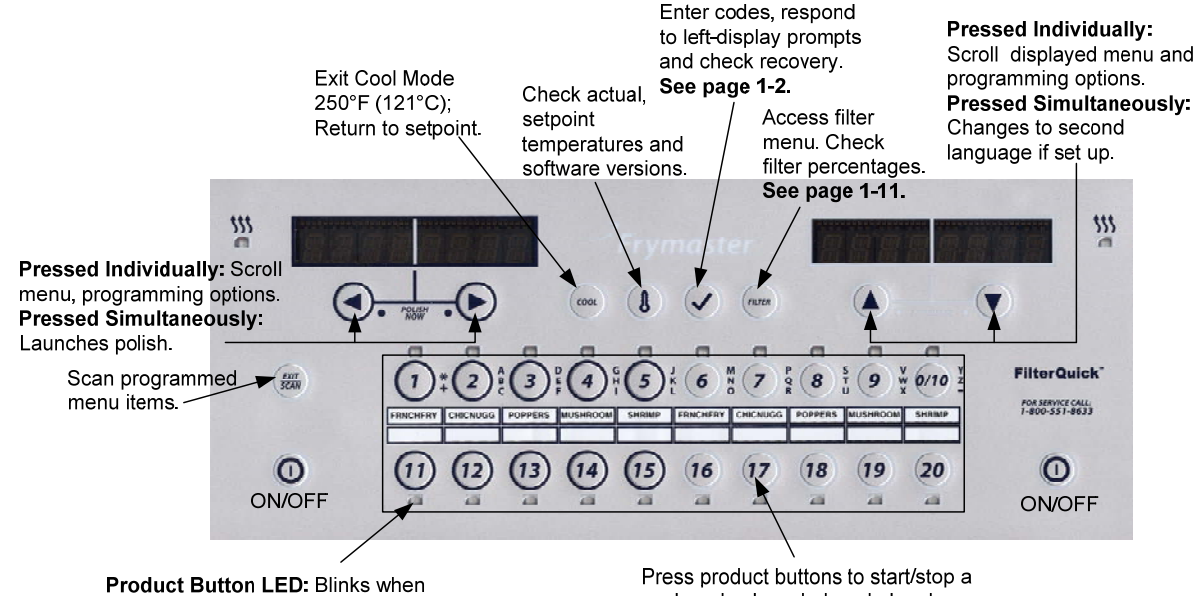

cooking or shake and cook alarm.

cook and acknowledge shake alarm.

#### ON/OFF

- Press ON/OFF button. Fryer begins melt cycle to slowly heat solid shortening to programmed temperature before switching to full temperature and heating to setpoint or idle temperature and displays: READY.
- Exit melt cycle, when using liquid oil, by pressing and releasing the Exit Cool button or any programmed product button. Displays Exit Melt? on left and YES NO on the right. Press (YES) arrow to exit.

#### Cooking

- COOL displayed: Press product button or Exit Cool; fryer heats to setpoint and displays READY.
- **READY displayed:** Press product button and drop product.
- ----- displayed: The vat temperature is out of the Ready zone.
- **DONE displayed:** Press blinking product button to cancel alarm and end a cook.
- HOLD displayed: Press blinking product button to cancel hold alarm.
- Cancel a Cook: Press and hold blinking product button to cancel cook cycle.

Change Cook Temperature: Press and hold a product button with the desired different cooking temperature for 3 seconds. An audible will confirm that the temperature has changed. Press the product button again to start a cook at the new temperature.

**NOTE:** When a product button with a setpoint different than a currently cooking product is pressed, a low tone is heard indicating the new cook won't start until the cook is finished and the cook temperature is changed.

#### **Controller Button Navigation**

- Product: Press to start a cook cycle. Active when adjacent LED is lit. LED flashes during a cook cycle. Press and hold to cancel a cook cycle. Press at end of cook cycle to cancel an alarm. Press and hold a product with different setpoint to change setpoint temperature.
- Exit/ Scan: Press once: all product buttons are lit. Select Product displayed. Press product button to view product name. Press ► to • advance through all product parameters. Press Exit Scan again to repeat. Press Exit Scan twice to escape.
- Left/Right Arrows: Navigate options in left display. Press both simultaneously to start a polish cycle.
- Up/Down Arrows: Navigate options in right display. Press both simultaneously to change to a second language if one is selected in setup.
- Exit Cool: Exits cool mode, returns fryer to setpoint temperature. .
- Thermometer: Fryer ON: Press and release for setpoint in left display and vat temperature in right display.
- Thermometer: Fryer OFF: Press to display temperature, time, date, system version, controller and circuit board software versions. .
- Thermometer: Fryer OFF: Press and hold. Will display AIF/ATO Temp •
- Checkmark: Fryer OFF: Press to check recovery; Press and hold 3 seconds: Scroll filter usage; Press and hold 10 seconds: Product setup.
- Checkmark: Fryer ON: Press to check recovery; Enter Codes and Respond to left display prompts.
- Filter: Press and release: Displays total percentage of products cooked and cooks remaining to filter cycle. Press and hold: Filter options: Filter, Clean and Filter, Dispose, Drain to Pan, Fill from Pan, Boil Out, Fill Vat from Bulk (Bulk only) and Pan to Waste (Bulk only).

#### **1.2 FilterQuick™ Controller Menu Setup Tree**

|                                                                                                    | 1.0                                                                                                    |
|----------------------------------------------------------------------------------------------------|----------------------------------------------------------------------------------------------------|
| [Press and hold FILTER button]                                                                                                    |                                                                                                    |
| Filter (Available only when the controller i                                                                                                    | is ON.)                                                                                                    |
| Clean and Filter (Available only when the perturbation in the perturbation of the perturbation of the perturbating of the | he controller is ON.)                                                                                                    |
| Dispose (Available when the controller is                                                                                                    |                                                                                                    |
| (Dispose to SD07 Fill Iron 2<br>(Dispose to Bulk or Front / F                                                                                                    | ill from IIB)                                                                                                    |
| (Dispose to Bulk / Fill from E                                                                                                    | Bulk)                                                                                                    |
| Drain to Pan (Available only when the c                                                                                                    | ontroller is ON.)                                                                                                    |
| -Boil Out (Available only when the control                                                                                                    | ller is OFF.)                                                                                                    |
| (Dispose to SDU / Fill from J                                                                                                    | IIB)                                                                                                    |
| (Dispose to Bulk or Front / F                                                                                                    | ill from JIB)                                                                                                    |
| (Dispose to Bulk / Fill from B                                                                                                    | SUIK)                                                                                                    |
| Fill Vat from Pap (Available only) (Available o                                                                                                    | Inly when the controller is ON.)                                                                                                    |
| Fill Vat from Bulk (Bulk only) (Available                                                                                                    | ale only when the controller is OFF.)                                                                                                    |
| The vac norr Ban (Ban only) (Vala                                                                                                    |                                                                                                    |
|                                                                                                    |                                                                                                    |
| 1fo Mode                                                                                                    | 15                                                                                                    |
| [Press and hold √(check) button]                                                                                                    |                                                                                                    |
| Last Dispose Stats                                                                                                    |                                                                                                    |
| — Daily Stats                                                                                                    |                                                                                                    |
| — Selected Period Stats                                                                                                    |                                                                                                    |
| Last Load Stats                                                                                                    |                                                                                                    |
|                                                                                                    |                                                                                                    |
| ain Menu and Tech Modes                                                                                                    |                                                                                                    |
| With computer OFE press and hold ✓                                                                                                    | (check) button 10 seconds, displays Main Menu - Product Setup]                                                                                                    |
| Product Setup                                                                                                    | (initially sector is coostillation and player main month in routed codap)                                                                                                    |
| I Enter 1650 1                                                                                                    |                                                                                                    |
| Select Product                                                                                                    |                                                                                                    |
|                                                                                                    |                                                                                                    |
| Short Name                                                                                                    |                                                                                                    |
| Cooking Mode                                                                                                    |                                                                                                    |
| 1 Time                                                                                                    |                                                                                                    |
| 1 Tempr                                                                                                    |                                                                                                    |
| - 1 Sensitivity                                                                                                    | NOTE: Three alarm times are programmable. The steps                                                                                                    |
| 1 Alarm Name (S                                                                                                    | Shake) for programming the 2 <sup>rd</sup> alarm are just like the first. A                                                                                                    |
|                                                                                                    | Shake) third alarm prompt follows completion of the 2 <sup>m</sup> .                                                                                                    |
| 1 Alarm Tone (S                                                                                                    | Shake)                                                                                                    |
| 2 Alarm Time (S                                                                                                    | Shake) Time entered here, produces a 3 <sup>rd</sup> alarm time.                                                                                                    |
| Filter Prompt                                                                                                    |                                                                                                    |
| Instant On                                                                                                    |                                                                                                    |
| Hold Time                                                                                                    |                                                                                                    |
| Load Standard (Load Defa                                                                                                    | ault Product Menu)                                                                                                    |
|                                                                                                    |                                                                                                    |
|                                                                                                    |                                                                                                    |
| [Enter 1656]                                                                                                    |                                                                                                    |
| System                                                                                                    |                                                                                                    |
| 2 <sup>nd</sup> Language                                                                                                    |                                                                                                    |
| Locale (CE or N                                                                                                    | on-CE)                                                                                                    |
| Energy (Gas or                                                                                                    | Elec)                                                                                                    |
| Type (Vat)                                                                                                    |                                                                                                    |
| System Volume                                                                                                    | (Sound Level)                                                                                                    |
| Tempr Format (F                                                                                                    | F or C)                                                                                                    |
| Exit Melt Tempr                                                                                                    | pr.                                                                                                    |
|                                                                                                    | pi<br>ult                                                                                                    |
| Fresh Oil                                                                                                    |                                                                                                    |
| Waste                                                                                                    |                                                                                                    |
| Recovery Alarm                                                                                                    |                                                                                                    |
| Basket Lift                                                                                                    |                                                                                                    |
| Hold Time                                                                                                    |                                                                                                    |
|                                                                                                    |                                                                                                    |
| Time/Date                                                                                                    |                                                                                                    |
|                                                                                                    | ······································                                                                                                    |
|                                                                                                    | ne) Setup 1.4                                                                                                    |
|                                                                                                    |                                                                                                    |
| DST(Daylight Savings Tim                                                                                                    | A                                                                                                    |
| — DST(Daylight Savings Tim<br>— Filter                                                                                                    |                                                                                                    |
| DST(Daylight Savings Tim     Filter     Cooks til Filter     EOD Filter Time                                                                                                    |                                                                                                    |
| DST(Daylight Savings Tim     Filter     Cooks til Filter     EOD Filter Time     EOD Filter Time                                                                                                    |                                                                                                    |
| DST(Daylight Savings Tim     Filter     Cooks til Filter     EOD Filter Time     FUD Filter Time     Flushing Timer                                                                                                    |                                                                                                    |
| DST(Daylight Savings Tim     Filter     Cooks til Filter     EOD Filter Time     Flushing Time     Boil Out Time                                                                                                    |                                                                                                    |
| DST(Daylight Savings Tim     Filter     Cooks til Filter     EOD Filter Time     Flushing Timer     DSI Out Timer     1 Polish Timer                                                                                                    |                                                                                                    |
| DST(Daylight Savings Tim     Filter     Cooks til Filter     EOD Filter Time     Flushing Timer     Diol ut Timer     1 Polish Prompt                                                                                                    |                                                                                                    |
| DST(Daylight Savings Tim     Filter     Cooks til Filter     EOD Filter Time     Flushing Timer     Dilter Time     Flushing Timer     1 Polish Prompt     1 Polish Duratio                                                                                                    |                                                                                                    |
| DST(Daylight Savings Tim     Filter     Cooks til Filter     EOD Filter Time     Flushing Timer     Dish Ditter Time     Flushing Timer     1 Polish Timer     1 Polish Duratio     Enable Filters P                                                                                                    | Time<br>n<br>ercent                                                                                                    |
| DST(Daylight Savings Tim     Filter     Cooks til Filter     EOD Filter Time     EOD Filter Time     Flushing Timer     Diol tur Timer     1 Polish Prompt     1 Polish Duratio     Enable Filters P     1 Polish Start Te                                                                                                    | Time<br>n<br>ercent<br>empr                                                                                                    |
| DST(Daylight Savings Tim     Filter     Cooks til Filter     EOD Filter Time     Flushing Timer     Dil Out Timer     1 Polish Timer     1 Polish Duration     Enable Filters P     1 Polish Start Te     E-Log List of last 10 error                                                                                                    | Time<br>n<br>ercent<br>empr<br>codes                                                                                                    |
| DST(Daylight Savings Tim     Filter     Cooks til Filter     EOD Filter Time     Flushing Timer     Dish Timer     1 Polish Timer     1 Polish Duratio     Enable Filtes Time     T Polish Duratio     Enable Filter Time     D Filter Time     D Filter Time     Flushing Timer     D Filter Time     Flushing Timer     Flushing Timer     Flushing Timer    | 1.4<br>Pr<br>Time<br>n<br>ercent<br>smpr<br>codes                                                                                                    |
| DST(Daylight Savings Tim     Filter     Cooks til Filter     EOD Filter Time     FUDShing Timer     Dist Out Timer     1 Polish Timer     1 Polish Timer     1 Polish Duration     Enable Filters P     1 Polish Start Te     E-Log List of last 10 error     Change Password                                                                                                    | Time<br>n<br>ercent<br>ampr<br>codes                                                                                                    |
| DST(Daylight Savings Tim     Filter     Cooks til Filter     EOD Filter Time     EOD Filter Time     Flushing Timer     Ditout Timer     1 Polish Duration     Enable Filters Pu     1 Polish Start Te     E-Log List of last 10 error     Change Password                                                                                                    | Time                                                                                                    |
| Filter<br>Filter<br>Filter<br>Filter<br>Filter<br>Filter Time<br>FOD Filter Time<br>Flushing Timer<br>DOU Timer<br>1 Polish Timer<br>1 Polish Duration<br>Enable Filters Pl<br>1 Polish Duration<br>Enable Filters Pl<br>1 Polish Start Te<br>E-Log List of last 10 error<br>Change Password<br>Tech Mode<br>[Enter 3000 ]<br>Clear FJ on                                                                                                    | Time 1.4 Percent Percent Perce |
| DST(Daylight Savings Tim     Filter     Cooks til Filter     EOD Filter Time     EOD Filter Time     Flushing Timer     1 Polish Timer     1 Polish Duratio     Enable Filtes Point     Polish Duratio     Ender Start 10 error     Change Password     Clear E-Log     Clear E-Log     Clear Passwords                                                                                                    | Time 1.4 Time 1.4 Time 1.4 Time 1.4 Time 1.4 Time 1.4 Time 1.4 Time 1.4 Time 1.4 Time 1.4 Time 1.4                                                                                                    |
| DST(Daylight Savings Tim     Filter     Cooks til Filter     EOD Filter Time     Flushing Timer     Polish Timer     1 Polish Timer     1 Polish Dranto     Tech Mode     [Enter 3000]     Clear E4.og     Clear Passwords     Lane Count                                                                                                    | Time n ercent ampr codes 1.4 NOTE: If the lane count doesn't change, set the basket lift to disabled in Vat Setup.                                                                                                    |
| DST(Daylight Savings Tim     Filter     Cooks til Filter     EOD Filter Time     Flushing Timer     Di Out Timer     Polish Duratio     Tech Mode     [Enter 3000 ]     Clear E-Log     Clear Passwords     Lane Count     Hold Mode                                                                                                    | Time n ercent ampr codes                                                                                                    |

#### 1.3 Setup: Main Menu

Pressing and holding the checkmark key for 10 seconds produces the setup mode, which first displays Product Setup. Turn the controller off and follow the steps below to navigate the options.

| Left Display  | Right Display | Action                                                                                                    |
|---------------|---------------|----------------------------------------------------------------------------------------------------|
| OFF           | OFF           | Start with the far left controller. Press $\checkmark$ until the controller scrolls INFO MODE, changing to MAIN MENU and then PRODUCT SETUP. |
| Product Setup |               | Press ► to scroll to Product Setup, Vat Setup, Tech Mode, and Exit. With the desired selection displayed, press ✓.                           |
| Product Setup |               | Used to program menu items and cooking parameters.                                                                                           |
| vat setup     |               | Vat set up is described below in section 1.4.                                                                                                |
| Tech Mode     |               | Tech mode is used to enable and disable Cooks and Filters options.                                                                           |
| Exit          | Exit          | Press Exit/Scan button to return the controller to OFF.                                                                                      |

#### 1.4 Vat Setup

Vat Setup mode allows the controller to be set for language displays, vat sizes, and temperature range displays. With the controller OFF, follow the steps below. \*<u>NOTE: Most of the system choices are only available on the far left (Master)</u> <u>controller.</u>

| Left Display             | <b>Right Display</b> | Action                                                                                                    |
|--------------------------|----------------------|----------------------------------------------------------------------------------------------------|
| OFF                      | OFF                  | Start with the far LEFT controller on an OCF fryer, any controller on a legacy model. Press $\checkmark$ until the controller scrolls Info Mode, changing to Main and then PRODUCT SETUP.                                                                            |
| PRODUCT<br>SETUP         |                      | Press $\blacktriangleright$ to scroll to Vat setup and press $\checkmark$ .                                                                                                    |
| VRT SETUP                | ENTER<br>CODE        | Enter 1656.                                                                                                    |
| SYSTEM                   |                      | Press ✓.                                                                                                    |
| LANGUAGE                 | ENGLISH              | Press $\mathbf{\nabla} \mathbf{A}$ to scroll to choice and press $\mathbf{\blacktriangleright}$ .                                                                                                    |
| 2 N D<br>L R N G U R G E | SPRNISH              | Press $\bigvee \triangle$ to scroll to choice and press $\triangleright$ . (This option allows another language to be toggled from the front panel. (ex. Spanish as a second language.) Default is Spanish.                                                          |
| LOCALE                   | N O N - C E          | Press $\checkmark \blacktriangle$ to scroll to choices: CE (European Conformity standards), or Non-CE (non-European standards) and press $\triangleright$ . This option is available only on the far left controller.                                                |
| ENERGY                   | G R S                | Press $\bigvee \blacktriangle$ to scroll to choices: Gas or Electric and press $\triangleright$ . This option is available only on the far left controller.                                                                                                    |
| ТУРЕ                     | GL30 FULL            | Press $\checkmark \blacktriangle$ to scroll choices: <b>Gas-</b> GL30 Full, GL30 Split, GL30 OSP Full, GL30 OSP Split <b>Electric-</b> EL30-14 Full, EL30-14 Split, EL30-17 Full, EL30-17 Split. With the current fryer vat type displayed, press $\triangleright$ . |
| SYSTEM<br>VOLUME         | 5                    | Sets sound level for controller. Enter level, 1-9 (1=Lowest/ 9=Loudest). Press ►.                                                                                                    |
| TEMPR<br>FORMAT          | F                    | Press $\checkmark \blacktriangle$ to scroll choices: F for Fahrenheit; C for Celsius. Press $\triangleright$ .                                                                                                    |
| EXIT MELT<br>TEMPR       | 180º<br>(82 ºC)      | Use numbered keys to change default setting. Press $\blacktriangleright$ . (This is the temperature for the fryer to exit the melt cycle.) Range is 100°F (38°C) to 200°F (93°C). Default is 180°F (82°C).                                                           |
| COOL MODE<br>TEMPR       | 250F (121<br>≗[)     | Use numbered keys to change default setting. Press ►. (This is the temperature during setback or idle mode.) Default is 250°F (121°C).                                                                                                    |
| COOL MODE<br>DEFRULT     | 0                    | Use numbered keys to change default setting. (This is the amount of minutes the fryers sits idle before going to cool mode. The default, 0, disables the feature.) Press $\blacktriangleright$ .                                                                     |
| FRESH OIL                | JIB                  | Press $\bigvee \blacktriangle$ to scroll choices JIB or Bulk. Default is JIB. Press $\triangleright$ . This option is available only on the far left controller.                                                                                                    |

| Left Display        | <b>Right Display</b>                                                                 | Action                                                                                                    |
|---------------------|--------------------------------------------------------------------------------------|----------------------------------------------------------------------------------------------------|
| WRSTE               | SDU                                                                                  | Press $\checkmark \blacktriangle$ to scroll choices SDU, BULK or FRONT. Default is SDU. Press $\triangleright$ . This option is available only on the far left controller.                                                                                                    |
| RECOVERY<br>ALARM   | DISABLED                                                                             | Press $\checkmark \blacktriangle$ to scroll choices DISABLED and ENABLED. Press $\blacktriangleright$ . (This is a recovery alarm that locks out the fryer if it does not heat properly. Default is disabled.                                                                         |
| BASKET<br>LIFT      | DISABLED                                                                             | Press $\checkmark \blacktriangle$ to scroll choices DISABLED and ENABLED. Press $\blacktriangleright$ . Default is disabled.                                                                                                    |
| HOLD TIME           | RUTO                                                                                 | Press $\bigvee \blacktriangle$ to scroll choices AUTO and MANUAL. Press $\triangleright$ . (This is the hold timer cancel alarm.) If set to auto, the alarm will auto cancel. Default is auto.                                                                                        |
| EXIT                | EXIT                                                                                 | Press $\checkmark$ button once to return the controller to OFF.                                                                                                    |
| Time/date Progr     | amming                                                                               |                                                                                                    |
| OFF                 | OFF                                                                                  | Press $\checkmark$ until the controller scrolls INFO MODE, changing to MAIN and then PRODUCT SETUP.                                                                                                    |
| PRODUCT<br>SETUP    |                                                                                      | Press $\blacktriangleright$ to scroll to Vat setup and press $\checkmark$ .                                                                                                    |
| VAT SETUP           | ENTER<br>CODE                                                                        | Enter 1656.                                                                                                    |
| SYSTEM              |                                                                                      | Press $\blacktriangleright$ to scroll to TIME/DATE.                                                                                                    |
| TIME/DATE           |                                                                                      | Press ✓.                                                                                                    |
| TIME<br>ENTRY       | TIME                                                                                 | Use numbered keys to change time. Enter the time in 24 hour format. Press $\blacktriangleright$ .                                                                                                    |
| DATE<br>FORMAT      | MW/DD/33                                                                             | Press $\checkmark \blacktriangle$ to scroll choices. With the desired date format displayed, press $\blacktriangleright$ .                                                                                                    |
| ENTER<br>DRTE       | DATE                                                                                 | Use numbered keys to change date. Press ►.                                                                                                    |
| EXIT                | EXIT                                                                                 | Press the Exit/Scan button three times to return the controller to OFF.                                                                                                    |
| DST SETUP           | This is daylight sa<br>second Sunday in<br>first Sunday in No<br>locations that do r | avings time setup. In the United States, daylight saving time begins at 2:00 A.M. on the March. Clocks move ahead one hour. Daylight saving time ends at 2:00 A.M. on the ovember. Clocks move back one hour. For the two U.S. states and international not use DST, set to disabled. |
| OFF                 | OFF                                                                                  | Press ✓ until the controller displays INFO MODE, changing to MAIN and then PRODUCT SETUP.                                                                                                    |
| PRODUCT<br>SETUP    |                                                                                      | Press $\blacktriangleright$ to scroll to Vat setup and press $\checkmark$ .                                                                                                    |
| VRT SETUP           | ENTER<br>CODE                                                                        | Enter 1656.                                                                                                    |
| SYSTEM              |                                                                                      | Press ► to scroll to DST Setup.                                                                                                    |
| DST SETUP           |                                                                                      | Press 🗸                                                                                                    |
| DST                 | ENABLED                                                                              | Press $\bigvee \blacktriangle$ to scroll choices DISABLED and ENABLED. Press $\blacktriangleright$ . (Default is enabled.) If disabled is chosen, pressing the $\triangleright$ button, displays exit. Press the exit scan button three times to exit.                                |
| DST START<br>Month  | 3                                                                                    | Enter the daylight savings time starting month using the 1-10 keys. (Default is US starting month: 3.) Press ▶.                                                                                                    |
| DST START<br>Sunday | 2                                                                                    | Enter the daylight savings time starting Sunday using the 1-10 keys. (Default is US starting Sunday 2.) Press ▶.                                                                                                    |
| DST END<br>MONTH    | 11                                                                                   | Enter the daylight savings time ending month using the 1-10 keys. (Default is US ending month 11.) Press ▶.                                                                                                    |
| DST END<br>SUNDAY   | 1                                                                                    | Enter the daylight savings time ending Sunday using the 1-10 keys. (Default is US ending Sunday 1.) Press ▶.                                                                                                    |
| EXIT                | EXIT                                                                                 | Press the Exit/Scan button three times to return the controller to OFF.                                                                                                    |
| Filter              |                                                                                      |                                                                                                    |
| OFF                 | OFF                                                                                  | Press $\checkmark$ until the controller scrolls INFO MODE, changing to MAIN and then PRODUCT SETUP.                                                                                                    |

| Left Display       | <b>Right Display</b>                  | Action                                                                                                    |
|--------------------|---------------------------------------|----------------------------------------------------------------------------------------------------|
| PRODUCT            |                                       | Proce to scroll to Vat sctup and proce                                                                                                    |
| SETUP              |                                       | riess 🕨 to scion to vat setup and press 🗸 .                                                                                                    |
| VRT SETUP          | ENTER<br>CODE                         | Enter 1656.                                                                                                    |
| SYSTEM             |                                       | Press $\blacktriangleright$ to scroll to FILTER.                                                                                                    |
| FILTER             |                                       | Press ✓.                                                                                                    |
| COOKS              |                                       |                                                                                                    |
| TILL               | 0                                     | (This is the total number of cooks that occur before a filter prompt. The default is 0.)                                                                                 |
| FILTER             |                                       | Enter the number of cooks before a filter prompt is desired. Press .                                                                                                    |
| EOD                |                                       |                                                                                                    |
| FILTER             | DISRBLED                              | Press $\checkmark \blacktriangle$ to scroll to choice enable or disable and press $\blacktriangleright$ . Default is DISABLED)                                           |
|                    |                                       |                                                                                                    |
|                    | 22.50                                 | Use numbered keys to program end of day filter alert time. Enter time in 24 hour                                                                                         |
| TIME               |                                       | format. After this time, the controller prompts for filter when user presses the power button to go to OFE. Enter 23:59 if no and of day filter prompt is desired. Press |
| FLUSHING           |                                       | Use numbered keys to change default setting for the flushing timer. Enter the time in                                                                                    |
| TIMER              | 5                                     | minutes. Default is five minutes. Press $\blacktriangleright$ .                                                                                                    |
| BOIL OUT           | 20                                    | Use numbered keys to change default setting for the boil out timer. Enter the time in                                                                                    |
| TIMER              | 30                                    | minutes. Default is 30 minutes. Press ▶.                                                                                                    |
| 1 POLISH           |                                       | Press $\checkmark \blacktriangle$ to scroll to choice enable or disable and press $\blacktriangleright$ . Default is                                                     |
| TIMER              | 015110220                             | DISABLED). Press ►.                                                                                                    |
| 1 POLISH           |                                       | Use numbered keys to enter polich prompt time. (This is the time the polich prompt                                                                                       |
| PROMPT             | 23:59                                 | will occur each day.) 23:59 is disabled. Enter time in 24 hour format. Press $\blacktriangleright$ .                                                                     |
|                    |                                       |                                                                                                    |
|                    | 15                                    | Use numbered keys to change. (This is the duration, in minutes for a polish.) Default                                                                                    |
| ENABLE             |                                       |                                                                                                    |
| FILTERS            | NO                                    | Press $\checkmark \blacktriangle$ to scroll to choice YES or NO and press $\triangleright$ . Default is NO. Press $\triangleright$ . This                                |
| PERCENT            |                                       | is the total percentage of products cooked and cooks remaining to filter cycle.                                                                                          |
| 1 POLISH           | (2005)                                |                                                                                                    |
| START              | (149°Г)                               | Use numbered buttons to change temperature. (This is the minimum temperature required for a polish to begin) Default is $300E(1/9C)$ Press                               |
| TEMPR              |                                       | required for a point to begin, / Default is 5001 (1496). Thess V.                                                                                                    |
| EXIT               | EXIT                                  | Press the Exit/Scan button once to return the controller to OFF.                                                                                                    |
| E-LOG              |                                       |                                                                                                    |
| OFF                | OFF                                   | Press ✓ until the controller scrolls INFO MODE, changing to MAIN and then PRODUCT SETUP.                                                                                 |
| PRODUCT<br>SETUP   |                                       | Press $\blacktriangleright$ to scroll to Vat Setup. Press $\checkmark$ .                                                                                                 |
| VRT SETUP          | ENTER<br>CODE                         | Enter 1656.                                                                                                    |
| SYSTEM             |                                       | Press ► to scroll to E-LOG.                                                                                                    |
| E-LOG              |                                       | Press $\checkmark$ . (This is a log of the ten most recent error codes.)                                                                                                 |
| NOV                | TIME/DATE                             | Press . (Current time and date)                                                                                                    |
| 8                  |                                       | Errors listed A-J. Press ► to scroll through errors. Error codes are listed on page 2-4.                                                                                 |
| E                  | , , , , , , , , , , , , , , , , , , , | If no errors exist, pressing ▶ will display No errors. Press ▶.                                                                                                    |
| EXIT               | EXIT                                  | Press the Exit/Scan button three times to return the controller to OFF.                                                                                                  |
| Change<br>password |                                       |                                                                                                    |
| OFF                | OFF                                   | Press $\checkmark$ until the controller scrolls INFO MODE, changing to MAIN and then PRODUCT SETUP.                                                                      |
| PRODUCT            |                                       | Press $\blacktriangleright$ to scroll to Vat Setup. Press $\checkmark$ .                                                                                                 |

| Left Display | <b>Right Display</b> | Action                                                                  |
|--------------|----------------------|-------------------------------------------------------------------------|
| SETUP        |                      |                                                                         |
| VRT SETUP    | ENTER<br>CODE        | Enter 1656.                                                             |
| SYSTEM       |                      | Press ► to scroll to Change Password.                                   |
| CHANGE       |                      | Deve                                                                    |
| PASSWORD     |                      | Press V.                                                                |
| PRODUCT      | 1650                 | II                                                                      |
| SETUP        | 10.00                | Use numbered keys to change code. Press $\blacktriangleright$ .         |
| VAT SETUP    | 1656                 | Use numbered keys to change code. Press ▶.                              |
| EXIT         | EXIT                 | Press the Exit/Scan button three times to return the controller to OFF. |

**1.5 INFO MODE: Viewing Operational Stats** The FilterQuick<sup>TM</sup> collects and stores information on cook and filter cycles. This data is in the info mode, and is accessed by pressing the checkmark key with the controller off or on. The steps to view the data are detailed below.

| Left Display                                | <b>Right Display</b> | Action                                                                                                    |
|---------------------------------------------|----------------------|----------------------------------------------------------------------------------------------------|
| OFF/ON                                      | OFF/ON               | Press ✓ until INFO MODE is displayed and release.                                                                                      |
| LAST<br>DISPOSE<br>STATS                    |                      | Press ► to scroll: Last Dispose Stats, Daily Stats, Selected Period Stats, Last Load Stats. With the desired stats displayed, press ✓. |
| T O T A L<br>C O O K S                      | NUMBER               | Press . (This is the number of cooks since the last dispose.)                                                                          |
| LRST<br>DISPOSE                             | DATE                 | Press ►. (This is the date of the last dispose.)                                                                                       |
| FILTERS—<br>SINCE<br>DISPOSE                | NUMBER               | Press ►. (This is the number of filters since oil disposal.)                                                                           |
| FILTERS BY-<br>PRSSED –<br>SINCE<br>DISPOSE | NUMBER               | Press ►. (This is the number of by-passed filters since oil disposal.)                                                                 |
| POLISHES—<br>SINCE<br>DISPOSE               | NUMBER               | Press ►. (This is the number of polishes since oil disposal.)                                                                          |
| POLISHES<br>BY-PRSSED<br>- SINCE<br>DISPOSE | NUMBER               | Press ►. (This is the number of by-passed polishes since oil disposal.)                                                                |
| OIL LIFE                                    | NUMBER<br>DRys       | Press . (This is the number of days since the last dispose.)                                                                           |
| OIL LIFE- 1<br>DISPOSE<br>PRIOR             | NUMBER<br>DRYS       | Press ►. (This is the oil life in days 1 dispose prior.)                                                                               |
| OIL LIFE – 2<br>DISPOSES<br>PRIOR           | NUMBER<br>DRYS       | Press ►. (This is the oil life in days 2 disposes prior.)                                                                              |
| RVG OIL<br>LIFE                             | NUMBER<br>DRYS       | Press . (This is the average oil life of past 3 disposes.)                                                                             |
| RVG COOKS                                   | NUMBER               | Press ►. (This is the average cooks over past 3 disposes.)                                                                             |
| RESET LAST<br>DISPOSE<br>STATS              | YES NO               | Press $\blacktriangleright$ to scroll or $\blacktriangle$ to reset Last Dispose stats.                                                 |

| Left Display             | <b>Right Display</b> | Action                                                                                                    |
|--------------------------|----------------------|----------------------------------------------------------------------------------------------------|
| RESET LAST               |                      |                                                                                                    |
| DISPOSE                  |                      | Enter 1656                                                                                                    |
| STRTS                    | LUDE                 |                                                                                                    |
| COMPLETE                 |                      |                                                                                                    |
|                          |                      | Press $\checkmark$ button once and press $\blacktriangleright$ to scroll to desired choice. Once desired choice is            |
| EXIT                     | EXIT                 | displayed, press $\checkmark$ button or press the Scan button once to return the controller to                                |
|                          |                      | OFF.                                                                                                    |
| DAILY                    |                      | Wide day have detected in the second second                                                                                   |
| STATS                    |                      | with the desired stats displayed, press ♥.                                                                                    |
| MON                      | DATE                 | Press $\blacksquare$ to scroll a day within the prior week. With the desired date displayed,                                  |
|                          |                      | press .                                                                                                    |
| FILTERS                  | NUMBER               | Press $\mathbf{\nabla} \mathbf{A}$ to scroll number of times the vat was filtered on that day of the prior                    |
|                          | AND DAY              | week. Press .                                                                                                    |
| FILTERS -                | NUMBER               | Press $\bigvee \blacktriangle$ to scroll number of daily filter cycles in the prior week. Press $\blacktriangleright$ . Press |
| PRIOR WEEK               | AND DAY              | $\checkmark$ button once to return to Info Mode menu, or Exit/Scan button once to return the                                  |
|                          |                      | controller to OFF.                                                                                                    |
| FILIERS                  |                      | Press $\mathbf{\nabla} \mathbf{\Delta}$ to scroll number of times the filter prompt was bypassed on that day in               |
| 857855                   |                      | the prior week. Press ▶.                                                                                                    |
| COOKS                    |                      | Press $\bigvee \triangle$ to scroll number of cook cycles on that day of the prior week occurred.                             |
|                          | כאט טווא             | Press .                                                                                                    |
| EVIT                     | EVIT                 | Press $\checkmark$ button once and press $\blacktriangleright$ to scroll to desired choice. Once desired choice is            |
|                          |                      | displayed, press ✓ button or press the Scan button once to return the controller to                                           |
| CEIEFTEN                 |                      | OFF.                                                                                                    |
|                          |                      | Press ▶ to scroll Info Mode Menu: Last Dispose Stats, Daily Stats, Selected Period                                            |
| STRTS                    |                      | Stats, Last Load Stats with the desired stats displayed, press $\checkmark$ .                                                 |
|                          | TIME                 | <b>Prase</b> $\blacktriangleright$ (This is the data and time the selected period started )                                   |
|                          | NUMBER               | Press (This is the total number of cooks since start of selected period)                                                      |
|                          |                      | Pross (This is the total number of cooks that were cancelled since start of the                                               |
| QUIT COOKS               | NUMBER               | selected period.)                                                                                                    |
|                          |                      | Press $\blacktriangleright$ (This is the total number of hours the fryer was on since start of the                            |
|                          | NUNBER               | selected period.)                                                                                                    |
| RESET                    |                      |                                                                                                    |
| USRGE                    | 363 110              | Press $\blacktriangleright$ to scroll or $\blacktriangle$ to set start of new selected period stats.                          |
| RESET                    | ENTER CODE           | Est. 1650                                                                                                    |
| USRGE                    |                      | Enter 1656.                                                                                                    |
| COMPLETE                 |                      |                                                                                                    |
|                          |                      | Press $\checkmark$ button once and press $\blacktriangleright$ to scroll to desired choice. Once desired choice is            |
| EXIT                     | EXIT                 | displayed, press $\checkmark$ button or press the Scan button once to return the controller to                                |
|                          |                      | OFF.                                                                                                    |
| LAST LOAD                |                      | With the desired stats displayed press $\checkmark$                                                                           |
| 51815                    |                      | while desired stats displayed, press * .                                                                                      |
| PRODUCT                  |                      | Press                                                                                                    |
|                          |                      |                                                                                                    |
| STARTED                  |                      | Press $\blacktriangleright$ . (This is the time the last cook started.)                                                       |
|                          | 111110125<br>Number  |                                                                                                    |
| הנוטאב<br>דותר           |                      | Press $\blacktriangleright$ . (This is the actual cook time including stretch time.)                                          |
|                          |                      |                                                                                                    |
| ר ג ט ט ג ה וו<br>דו ה ב | MINIITEC             | Press ►. (This is the programmed cook time.)                                                                                  |
|                          |                      |                                                                                                    |
|                          |                      | Press  (I his is the maximum temperature of the oil during the last cook.)                                                    |
| 1111 IENP                | HUHBER               | Press $\blacktriangleright$ . (This is the minimum temperature of the oil during the last cook.)                              |

| Left Display      | <b>Right Display</b> | Action                                                                                                    |
|-------------------|----------------------|----------------------------------------------------------------------------------------------------|
| RVG TEMP          | NUMBER               | Press $\blacktriangleright$ . (This is the average temperature of the oil during the last cook.)                                                                                                    |
| HERT ON           | %                    | Press ►. (This is the percentage of the cook time the heat source was on during the last cook.)                                                                                                    |
| READY FOR<br>Cook | YES OR NO            | Press ►. (This displays yes if the fryer was back to set temperature before the cook cycle was started.)                                                                                                    |
| EXIT              | EXIT                 | Press $\checkmark$ button once and press $\blacktriangleright$ to scroll to desired choice. Once desired choice is displayed, press $\checkmark$ button or press the Scan button once to return the controller to OFF. |

## 1.6 Main Menu: Product Setup (Single Setpoint Cooking)

Programming food items is shown below. Ensure the controller is OFF and follow the steps. The right column has the action necessary to continue. Exit from a programming step at any time by pressing the Exit/Scan key until the display returns OFF

| Left Display                       | <b>Right Display</b>                            | Action                                                                                                    |
|------------------------------------|-------------------------------------------------|----------------------------------------------------------------------------------------------------|
| OFF                                | OFF                                             | Press $\checkmark$ until the controller scrolls INFO MODE, changing to MAIN and then PRODUCT SETUP.                                                                                                    |
| PRODUCT SETUP                      |                                                 | Press ✓.                                                                                                    |
| PRODUCT SETUP                      | ENTER CODE                                      | Enter 1650. If loading a default menu on a legacy fryer, use the steps in the gray fields below. If not, skip gray fields.                                                                                                    |
| SELECT<br>PRODUCT                  |                                                 | Press desired product button.                                                                                                    |
| LONG NAME                          | Product name or button number                   | Enter product name with letter keys. Advance cursor with $\blacktriangle \nabla$ . Press $\triangleright$ to advance to next product set up feature.                                                                                                |
| SHORT NAME                         | Abbreviated<br>Product name or<br>button number | Enter four character product name which alternates with the timer during a cook. Press $\blacktriangleright$ .                                                                                                    |
| COOKING MODE                       | SINGLE<br>SETPOINT                              | Press ►. If multiple setpoint or segmented cooking is desired press ▼<br>MULTIPLE SETPOINT and go to 1.8 and follow the instructions. Default is<br>SINGLE SETPOINT.                                                                                |
| 1 TIME                             | 0:00 or<br>previously entered<br>time           | Enter total cook time with numbered keys. Press ►.                                                                                                    |
| 1 TEMPR                            | 350F or<br>previously entered<br>temperature    | Enter cooking temperature. Press ►.                                                                                                    |
| 1 SENSITIVITY                      | Number                                          | Enter the level of sensitivity, 0-9, for the product. Press $\blacktriangleright$ .                                                                                                    |
| 1 ALARM TIME<br>(Shake Time)       | 0:00 or<br>previously entered<br>time           | Enter time in cook cycle for audible alarm for shaking. Press ►. If set to 0:00 skip to FILTER PROMPT.                                                                                                    |
| 1 ALARM NAME                       | SHAKE                                           | Press $\bigvee \triangle$ to scroll through the alarm names (ex. Shake, Stir). Press $\triangleright$ .                                                                                                    |
| 1 ALARM MODE<br>(Shake Alarm Mode) | RUTO                                            | Press ►. Default is auto. Press ▼▲ to scroll to Manual shake alarm mode.<br>Press ►. Alarm (Shake) Mode when set to auto, cancels the alarm automatically after a few seconds. Manual requires user action.                                         |
| 1 ALARM TONE<br>(Shake Alarm tone) | SHORT                                           | Press $\checkmark \blacktriangle$ to scroll choice of shake alarm tones. Press $\blacktriangleright$ . Default is SHORT.                                                                                                    |
| 2 ALARM TIME                       | 0:00                                            | Press ►. Leave at 0:00 if a second alarm is not needed. Enter time if needed and follow steps above for entering other parameters. Repeat for third alarm time. (If 0:00 is entered for second alarm, the steps for the third alarm do not appear.) |
| FILTER PROMPT                      | O or previously entered number.                 | Enter number of cook cycles before a filter prompt and press $\blacktriangleright$ .                                                                                                    |

| Left Display      | <b>Right Display</b>          | Action                                                                                                    |
|-------------------|-------------------------------|----------------------------------------------------------------------------------------------------|
| INSTRNT ON        | 5 or previously set number    | This is the time, in seconds, the fryer heats at 100%, after the product button is pressed before the controller adjusts the temperature. Enter value and press $\blacktriangleright$ . (Default is 5. 0=OFF). <b>NOTE: Instant on time may need to be adjusted for light cooking loads.</b> |
| HOLD TIME         | O or previously entered time. | Enter time in minutes to hold product before discarding. Press ▶.                                                                                                    |
| EXIT              | EXIT                          | Press the $\checkmark$ button to save changes.                                                                                                    |
| SELECT<br>PRODUCT |                               | For additional programming refer back to Product Setup above. To exit press the EXIT SCAN button twice to OFF.                                                                                                    |

To access menu strip, remove screws attaching bezel. Lower bezel and remove strip from back of controller. Once the menu strip is updated, reverse the steps to reassemble. To unassign a product from a button set the cook time to 0:00 and press EXIT/SCAN.

#### 1.7 Multiple Setpoint (Segmented) Cooking Overview

When segmented cooking is selected, the product can cook at a variety of cooking temperatures with the temperature changes occurring at user programmable points in the cook cycle.

When programming for segmented cooking, it is easiest to think of the entire cook cycle occurring on a countdown timer. The cook cycle begins with its full time allotment, say, 13 minutes and it is completed when the countdown timer reaches zero. The desired temperature changes are entered based on when they are to occur relative to the remaining cooking time.

The time entries for temperature changes are for the time remaining in the cook cycle, not the time elapsed. The graphic below breaks down a 13-minute cook cycle. It's best to create a similar table of time/temperature changes before beginning the programming process.

- Step 1 sets total cook time and initial setpoint.
- Step 2 sets the duration of the first cooking segment, 2 minutes, and the setpoint of the first temperature change.
- Step 3 sets the duration of the second cooking segment, 4 minutes, and the setpoint of the second temperature change.
- Step 4 sets the duration of the third cooking segment, 3 minutes, and the setpoint of the third temperature change.

The four remaining minutes in the cook time elapse at the final temperature. No entry is required to use the final minutes

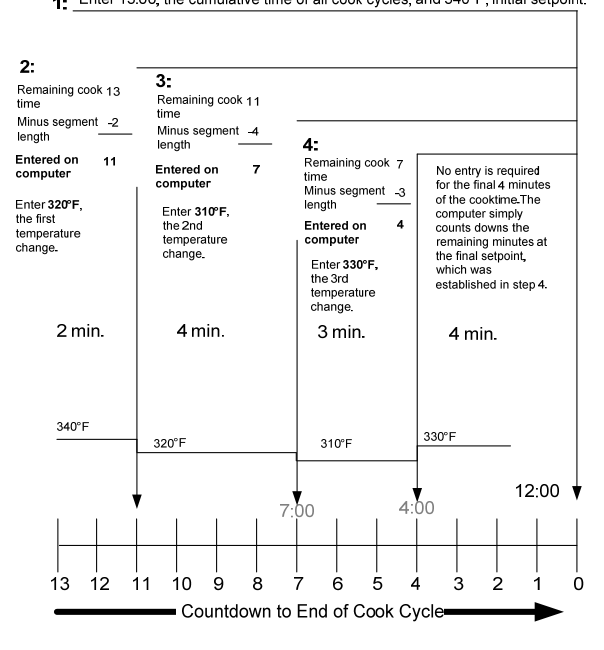

| Left Display      | Right Display                                 | Action                                                                                                    |
|-------------------|-----------------------------------------------|----------------------------------------------------------------------------------------------------|
| OFF               | OFF                                           | Press $\checkmark$ until the controller scrolls INFO MODE, changing to MAIN and then PRODUCT SETUP.                                                                                        |
| PRODUCT<br>SETUP  |                                               | Press ✓.                                                                                                    |
| PRODUCT<br>SETUP  | ENTER CODE                                    | Enter 1650.                                                                                                    |
| SELECT<br>PRODUCT |                                               | Press desired product button.                                                                                                    |
| LONG NRME         | Product name or button number                 | Enter product name with letter keys. Advance cursor with $\blacktriangle \nabla$ . Press $\blacktriangleright$ to advance to next product set up feature.                                  |
| SHORT NAME        | Abbreviated product name or button number     | Enter with letter keys abbreviated 4-character product name, which alternates with cook time. Press $\triangleright$ .                                                                     |
| COOKING MODE      | SINGLE SETPOINT                               | Press ►. If multiple setpoint or segmented cooking is desired<br>press ▼ Multiple Setpoint (Segmented) and follow the<br>instructions in the next section. (Default is SINGLE<br>SETPOINT) |
| 1 TIME            | 0:00 or previously entered time               | Enter total cook time for segmented item and press $\blacktriangleright$ .                                                                                                    |
| 1 TEMPR           | <b>350F</b> or previously entered temperature | Enter initial cooking temperature and press ►.                                                                                                    |
| 1 SENSITIVITY     | Number                                        | Enter the level of sensitivity, 0-9, for the product. Press ►. Default is 0.                                                                                                    |
| 2 TIME            | 0:00 or previously entered time               | Enter time remaining after first temperature change (see page 1-9) and press $\blacktriangleright$ .                                                                                       |
| 2 TEMPR           | O or previously entered<br>temperature        | Enter first temperature change and press $\blacktriangleright$ .                                                                                                    |
| 2 SENSITIVITY     | <sup>0</sup> or previously entered value      | Enter the flex value, 0-9, for the product and press $\blacktriangleright$ . Default is 0.                                                                                                 |
| Э ТІМЕ            | 0:00 or previously entered time               | Enter time remaining after second temperature change and press $\blacktriangleright$ .                                                                                                    |
| 3 TEMPR           | <b>0</b> or previously entered temperature    | Enter temperature of the second segment and press $\blacktriangleright$ .                                                                                                    |
| 3 SENSITIVITY     | <b>0</b> or previously entered value          | Enter the flex value, 0-9, for the product and press $\blacktriangleright$ . Default is 0.                                                                                                 |
| 4 TIME            | 0:00 or previously entered time               | Enter time remaining after third temperature change and press $\blacktriangleright$ .                                                                                                    |
| 4 TEMPR           | <b>0</b> or previously entered temperature    | Enter temperature of the third segment and press $\blacktriangleright$ .                                                                                                    |
| 4 SENSITIVITY     | <b>0</b> or previously entered value          | Enter the flex value, 0-9, for the product and press $\blacktriangleright$ . Default is 0.                                                                                                 |
| 5 TIME            | 0:00 or previously entered time               | Leave at zero if no more segments are needed and press $\blacktriangleright$ . If more segments are needed, continue programming as shown above. Five is the limit.                        |
| 5 TEMPR           | <b>0</b> or previously entered temperature    | Enter temperature of the third segment and press $\blacktriangleright$ .                                                                                                    |
| 5 SENSITIVITY     | <b>0</b> or previously entered value          | Enter the flex value, 0-9, for the product and press $\blacktriangleright$ . Default is 0.                                                                                                 |
| 1 ALARM TIME      | 0:00 or previously entered time               | Enter time in cook cycle for audible alarm for shaking. Press ►.                                                                                                    |
| 1 ALARM NAME      | SHRKE                                         | Press ▼▲ to scroll through the alarm names (ex. Shake). Press ▶.                                                                                                    |

# 1.8 Main Menu: Product Setup (Multiple Setpoint (Segmented) Cooking)

| Left Display      | <b>Right Display</b>            | Action                                                                                                    |
|-------------------|---------------------------------|----------------------------------------------------------------------------------------------------|
| 1 ALARM MODE      | RUTO                            | Press $\checkmark \blacktriangle$ to scroll to confirm Auto or Manual shake alarm mode. Press $\triangleright$ . The default is auto.                                             |
| 1 ALARM TONE      | SHORT                           | Press $\mathbf{\nabla} \mathbf{A}$ to scroll to choice of shake alarm tones. Press $\mathbf{\triangleright}$ .                                                                    |
| 2 SHRKE TIME      | 0:00 or previously entered time | Enter time in cook cycle for a second audible alarm for shaking. Press $\blacktriangleright$ .                                                                                    |
| 2 ALARM NAME      | SHRKE                           | Press $\checkmark \blacktriangle$ to scroll through the alarm names (ex. Shake). Press $\blacktriangleright$ .                                                                    |
| 2 ALARM MODE      | RUT 0                           | Press $\checkmark \blacktriangle$ to scroll to confirm Auto or Manual shake alarm mode. Press $\triangleright$ . The default is auto.                                             |
| 2 ALARM TONE      | SHORT                           | Press $\mathbf{\nabla} \mathbf{\Delta}$ to scroll to choice of shake alarm tones. Press $\mathbf{\triangleright}$ .                                                               |
| 3 TIME            | 0:00 or previously entered time | Enter time for third audible alarm for shaking. Press $\blacktriangleright$ .                                                                                                    |
| 3 ALARM NAME      | SHRKE                           | Press $\checkmark \blacktriangle$ to scroll through the alarm names (ex. Shake). Press $\blacktriangleright$ .                                                                    |
| 3 ALARM MODE      | RUTO                            | Press $\checkmark \blacktriangle$ to scroll to confirm Auto or Manual shake alarm mode. Press $\triangleright$ . The default is auto.                                             |
| 3 ALARM TONE      | SHORT                           | Press $\bigvee \blacktriangle$ to scroll to choice of alarm tones. Press $\blacktriangleright$ .                                                                                  |
| FILTER PROMPT     | O or previously entered number. | Enter number of cook cycles before a filter prompt and press<br>▶.                                                                                                    |
| INSTRNT ON        | 0                               | This is the time, in seconds, the fryer heats at 100%, after the product button is pressed, before the controller adjusts the temperature. Enter value and press ▶. Default is 0. |
| HOLD TIME         | 0 or previously entered time.   | Enter time to hold product before discarding. Press ▶.                                                                                                    |
| EXIT              | EXIT                            | Press the $\checkmark$ button to save changes.                                                                                                    |
| SELECT<br>PRODUCT |                                 | For additional programming refer back to Product Setup above.<br>To exit press the EXIT SCAN button twice to OFF.                                                                 |

To access menu strip, remove screws attaching bezel. Lower bezel and remove strip from back of controller. Once the menu strip is updated, reverse the steps to reassemble. To remove a product from a button set the cook time to 0:00 and press EXIT/SCAN.

#### 1.9 Filter Menu

The FilterQuick<sup>TM</sup> controller has eight Filter menu options: Filter, Clean and Filter, Dispose (SDU or alternate container / Manually Fill Vat From JIB, Dispose to Bulk or Front / Manually Fill Vat From JIB, Dispose to Bulk / Fill From Bulk), Drain to Pan, Boil Out (Dispose to SDU or alternate container / Manually Fill Vat From JIB, Dispose to Bulk or Front / Manually Fill Vat From JIB, Dispose to Bulk or Front / Manually Fill Vat From JIB, Dispose to Bulk or Front / Manually Fill Vat From JIB, Dispose to Bulk / Fill From Bulk), Fill From Pan, Pan to Waste (Bulk only), and Fill Vat from Bulk (Bulk only). All are accessed by pressing and holding the Filter button until the display becomes Filter Menu. If fryer temp is below 300°F the, controller displays "WAIT FOR FILTER". The controller must be on and at or above 300°F to execute a Filter, a Clean and Filter or a Polish. All messages need to be confirmed or cleared on all controllers prior to starting any filtration process. **NOTE: Some functions are only available when the controller is on, while others are only available when the controller is OFF. See menu tree on page 1-2.** 

| Left Display | <b>Right Display</b> | Action                                                                            |
|--------------|----------------------|-----------------------------------------------------------------------------------|
| pegny        | pegny                | Press the FILTER button until FILTER MENU is displayed for three seconds          |
|              | KLIIDJ               | changing to FILTER.                                                               |
|              |                      | Press ► to scroll to Clean and Filter, Dispose, Drain To Pan, Fill From Pan,      |
| FILTER       |                      | Fill Vat from Bulk (Bulk only), Pan to Waste (Bulk only), Boil Out, or Exit.      |
|              |                      | With the desired choice displayed press $\checkmark$ . Follow instructions on the |
|              |                      | following pages to navigate the modes. If the filter pan is not fully engaged,    |
|              |                      | the controller displays INSERT PAN. Once the filter pan is pushed fully into      |
|              |                      | place, and the MIB board displays an "A", the filter function continues.          |

#### **Entering Filter Menu Mode**

## 1.9.1 Filter

| Left Display                           | <b>Right Display</b>                                 | Action                                                                                                    |
|----------------------------------------|------------------------------------------------------|----------------------------------------------------------------------------------------------------|
| FILTER                                 |                                                      | Press and hold FILTER button until FILTER is displayed.                                                                                   |
| LEFT (Split vats only)                 | RIGHT (Split vats only)                              | Press appropriate arrow to select side.                                                                                                   |
| FILTER                                 |                                                      | Press the $\checkmark$ button.                                                                                                    |
| FILTER NOWP                            | YES / NO                                             | Press (YES) arrow to continue. Press (NO) arrow to bypass filtration and return to previous state.                                        |
| SKIN VAT or DIL<br>Too low.            | CONFIR∏ is only<br>shown with OIL<br>TOO LO⊎ display | Skim the vat. If the oil level is too low, the controller displays<br>"OIL TO LOW". Fill the vat and press either arrow under<br>CONFIRM. |
| START<br>FILTRATION                    |                                                      | Pull knob next to flashing light.                                                                                                    |
| DRAINING                               |                                                      | None required. If the drain becomes clogged, use the Fryer's Friend to clear the blockage.                                                |
| FLUSHING                               |                                                      | None required.                                                                                                    |
| CLOSE DRAIN                            |                                                      | Push knob next to flashing light in.                                                                                                    |
| FILLING                                |                                                      | None required.                                                                                                    |
| TEMP alternating with the temperature. | $T \in \Pi P$ alternating with the temperature.      | Fryer starts heating back to setpoint. Once back to setpoint the controller displays READY.                                               |

## 1.9.2 Clean and Filter

| Left Display                                            | <b>Right Display</b>    | Action                                                                                                    |  |
|---------------------------------------------------------|-------------------------|----------------------------------------------------------------------------------------------------|--|
| Follow steps to Entering Filter Menu Mode on page 1-11. |                         |                                                                                                    |  |
| LEFT (Split vats only)                                  | RIGHT (Split vats only) | Press appropriate arrow to select side.                                                                                                    |  |
| CLEAN AND<br>FILTER                                     |                         | Press ✓.                                                                                                    |  |
| CLEAN NOW?                                              | YES / NO                | Press (YES) arrow to continue. Press (NO) arrow to cancel and return to previous state.                                                                                                    |  |
| SKIM VAT                                                |                         | Skim the vat.                                                                                                    |  |
| START<br>FILTRATION                                     |                         | Pull knob next to flashing light.                                                                                                    |  |
| DRAINING                                                |                         | None required. If the drain becomes clogged, use the Fryer's Friend to clear the blockage                                                                                                    |  |
| CLERN OIL<br>SENSOR                                     | CONFIRM                 | Clean oil sensor with a no scratch pad and press arrow under CONFIRM.                                                                                                    |  |
| FLUSHING                                                |                         | Use brush and hot oil to wash down crumbs and residue from the frypot walls and foam deck. Use no scratch pad to remove residue. Frypot surface will be hot, use thermal gloves and extreme care. |  |
| SCRUB VAT<br>COMPLETEP                                  | CONFIRM                 | Press arrow under CONFIRM.                                                                                                    |  |
| POLISHING                                               | 5:00 TIMER              | None required. The oil flows from the filter pan to the frypot and back to the filter pan for 5 minutes.                                                                                          |  |
| CLOSE DRAIN                                             |                         | Push knob next to flashing light in.                                                                                                    |  |
| FILLING                                                 |                         | None required.                                                                                                    |  |
| IS VAT FULL?                                            | YES / NO                | Press (YES) if the vat is full. Press (NO) to continue filling.                                                                                                    |  |
| OFF                                                     | OFF                     |                                                                                                    |  |

#### 1.9.3 Dispose (to SDU or alternate container / Manually fill vat from JIB)

For safe, convenient draining and disposal of used oil or shortening, Frymaster recommends using the Frymaster Shortening Disposal Unit (SDU). The SDU is available through your local distributor.

| Left Display                                                                                                    | Right Display           | Action                                                                                                    |  |
|----------------------------------------------------------------------------------------------------|-------------------------|----------------------------------------------------------------------------------------------------|--|
| Follow steps to Entering Filter Menu Mode on page 1-11. DANGER: When draining oil into an appropriate METAL        |                         |                                                                                                    |  |
| container, make sure the container will hold at least FOUR gallons (15 liters) or more, otherwise hot liquid could |                         |                                                                                                    |  |
| overflow and cause injur                                                                                           | y.                      |                                                                                                    |  |
| LEFT (Split vats only)                                                                                             | RIGHT (Split vats only) | Press appropriate arrow to select side.                                                                                                    |  |
| DISPOSE                                                                                                    |                         | Press ✓.                                                                                                    |  |
| DISPOSE NOW?                                                                                                    | YES / NO                | Press (YES) arrow to continue. Press (NO) arrow to cancel and return to previous state.                                                                          |  |
| REMOVE FILTER<br>PRN                                                                                               |                         | Remove filter pan.                                                                                                    |  |
| INSERT<br>DISPOSAL UNIT                                                                                            | CONFIRM                 | Insert (SDU) shortening disposal unit or METAL pan large<br>enough to contain FOUR gallons (15 liters) or more under the<br>drain and press arrow under CONFIRM. |  |
| START DISPOSE                                                                                                    |                         | Pull knob next to flashing light.                                                                                                    |  |
| DISPOSING                                                                                                    |                         | None required. If the drain becomes clogged, use the Fryer's Friend to clear the blockage.                                                                       |  |
| VAT EMPTY AND<br>Clean?                                                                                            | CONFIRM                 | Press arrow under CONFIRM.                                                                                                    |  |
| CLOSE DRRIN                                                                                                    |                         | Push knob next to flashing light in.                                                                                                    |  |
| REMOVE<br>DISPOSAL UNIT                                                                                            | CONFIRM                 | Remove disposal unit and press arrow under CONFIRM.                                                                                                    |  |
| INSERT FILTER<br>PRN                                                                                               |                         | Insert Filter pan                                                                                                    |  |
| FILL VRT                                                                                                    | CONFIRM                 | Manually fill vat with fresh oil and press arrow under CONFIRM when full.                                                                                        |  |
| OFF                                                                                                    | OFF                     |                                                                                                    |  |

#### 1.9.4 Dispose (to Bulk or Front / Manually fill vat from JIB)

| Left Display               | Right Display                 | Action                                                                                                    |
|----------------------------|-------------------------------|----------------------------------------------------------------------------------------------------|
| Follow steps to Entering F | ilter Menu Mode on page 1-11. |                                                                                                    |
| LEFT (Split vats only)     | RIGHT (Split vats only)       | Press appropriate arrow to select side.                                                                                                    |
| DISPOSE                    |                               | Press ✓.                                                                                                    |
| DISPOSE NOW?               | YES / NO                      | Press (YES) arrow to continue. Press (NO) arrow to cancel and return to previous state.                                                                                                    |
| WRSTE TRNK<br>Full         | CONFIRM                       | If waste tank is full, this message is displayed.<br>Press button to CONFIRM and call waste oil<br>provider. Controller displays OFF.                                                               |
| START DISPOSE              |                               | Pull the knob next to the blinking light.                                                                                                    |
| DRRINING                   |                               | None required. If the drain becomes clogged, use the Fryer's Friend to clear the blockage.                                                                                                    |
| VAT EMPTY AND<br>Clean?    | CONFIRM                       | Press arrow under CONFIRM.                                                                                                    |
| CLOSE DRAIN                |                               | Push the knob next to the blinking light in.                                                                                                    |
| OPEN DISPOSE<br>VRLVE      |                               | Pull the dispose handle. (Note: If using front<br>dispose, ensure the wand is connected to the<br>quick disconnect port. Press and hold switch<br>after pulling the dispose handle to dispose oil.) |

| Left Display           | Right Display        | Action                                                                                                    |
|------------------------|----------------------|----------------------------------------------------------------------------------------------------|
| DISPOSING              | 4:00 countdown timer | None required.                                                                                                    |
| REMOVE FILTER<br>PRN   |                      | Open the door and pull filter pan out of the cabinet.                                                              |
| IS PAN EMPTY?          | YES / NO             | Ensure the pan is empty and press (YES),<br>otherwise press (NO) and follow the prompts<br>(returns to DISPOSING). |
| INSERT FILTER<br>PRN   |                      | Insert the pan.                                                                                                    |
| CLOSE DISPOSE<br>VRLVE |                      | Push the dispose handle in. (Note: If using front dispose, disconnect the dispose wand.)                           |
| FILL VATP              | CONFIRM              | Manually fill vat with fresh oil and press arrow under CONFIRM when full.                                          |
| OFF                    | OFF                  |                                                                                                    |

# 1.9.5 Dispose (to Bulk or Front / Fill Vat from Bulk)

| Left Display               | Right Display                 | Action                                                                                          |
|----------------------------|-------------------------------|-------------------------------------------------------------------------------------------------|
| Follow steps to Entering F | ilter Menu Mode on page 1-11. |                                                                                                 |
| LEFT (Split vats only)     | RIGHT (Split vats only)       | Press appropriate arrow to select side.                                                         |
| DISPOSE                    |                               | Press ✓.                                                                                        |
| DISPOSE NOW?               | YES / NO                      | Press (YES) arrow to continue. Press (NO) arrow                                                 |
|                            |                               | to cancel and return to previous state.                                                         |
| WASTE TANK                 |                               | If waste tank is full, this message is displayed.<br>Press button to CONFIRM and call waste oil |
| FULL                       | com kn                        | provider. Controller displays OFF.                                                              |
| START DISPOSE              |                               | Pull the knob next to the blinking light.                                                       |
|                            |                               | None required. If the drain becomes clogged, use                                                |
|                            |                               | the Fryer's Friend to clear the blockage.                                                       |
| VAT EMPTY AND              | CONFIRM                       | Press arrow under CONFIRM when empty.                                                           |
| CLOSE DRAIN                |                               | Push the knob next to the blinking light.                                                       |
|                            |                               | Pull the dispose handle. (Note: If using front                                                  |
| OPEN DISPOSE               |                               | dispose, ensure the wand is connected to the                                                    |
| VHLVE                      |                               | quick disconnect port. Press and hold switch                                                    |
|                            |                               | None required while the oil is disposing as the                                                 |
| UISPUSING                  | 4:00 countdown timer          | timer counts down.                                                                              |
| REMOVE FILTER              |                               | Open the door and pull filter pan out of the cabinet                                            |
| PRN                        |                               | Open the door and put fifter pair out of the caomet.                                            |
|                            |                               | Ensure the pan is empty and press (YES) arrow,                                                  |
|                            | 362 / 110                     | otherwise press (NO) arrow and follow the                                                       |
| INSERT FUTER               |                               |                                                                                                 |
| PRN                        |                               | Insert the pan.                                                                                 |
| CLOSE DISPOSE              |                               | Push the dispose handle. (Note: If using front                                                  |
| VALVE                      |                               | dispose, disconnect the dispose wand.)                                                          |
| FILL VAT FROM              |                               | Press (YES) arrow to fill vat or (NO) arrow to go                                               |
| BULK?                      |                               | to OFF.                                                                                         |
| PRESS AND HOLD             | YES                           | Press and hold (YES) arrow to fill.                                                             |
| 9ES IU FILL                |                               |                                                                                                 |
| FILLING                    |                               | Displayed while filling vat.                                                                    |
|                            | 4E2 / NO                      | Press (NO) arrow when full, otherwise press (YES)                                               |
| FILLINUP                   |                               | arrow to continue filling.                                                                      |

| Left Display | Right Display | Action |
|--------------|---------------|--------|
| OFF          | OFF           |        |

#### 1.9.6 Drain to Pan

| Left Display               | Right Display                 | Action                                                                                                    |
|----------------------------|-------------------------------|----------------------------------------------------------------------------------------------------|
| Follow steps to Entering F | ilter Menu Mode on page 1-11. |                                                                                                    |
| LEFT (Split vats only)     | RIGHT (Split vats only)       | Press appropriate arrow to select side.                                                                                                    |
| DRAIN TO PAN               |                               | Press ✓.                                                                                                    |
| SMOU UIBAD                 | YES / NO                      | Press (YES) arrow to continue. Press (NO) arrow to cancel and return to previous state.                                                                                          |
| OPEN DRAIN<br>Valve        |                               | Pull the knob next to the blinking light.                                                                                                    |
| DRAINING                   |                               | Displayed while draining. If the drain becomes clogged, use the Fryer's Friend to clear the blockage.                                                                            |
| VAT EMPTY?                 | CONFIRM                       | Press arrow under CONFIRM.                                                                                                    |
| CLOSE DRRIN                |                               | Push the knob next to the blinking light in.                                                                                                    |
| FILL FROM PAN?             | YES / NO                      | Press (YES) to fill vat from pan. Press (NO) to go to OFF.                                                                                                    |
| FILLING                    | Countdown timer               | Displayed while filling vat.                                                                                                    |
| IS THE VAT<br>Full?        | YES / NO                      | Press (YES) if vat is full, otherwise press (NO) and follow<br>the prompt (returns to FILLING for another 45 seconds).<br>If vat is not full after two attempts go to next line. |
| REMOVE FILTER<br>PRN       |                               | Open the door and pull filter pan out of the cabinet.                                                                                                    |
| IS PAN EMPTYP              | YES / NO                      | Ensure the pan is empty and press (YES) arrow and go to<br>next line, otherwise press (NO) arrow and follow prompt<br>to CHANGE FILTER PAPER.                                    |
| INSERT FILTER<br>PRN       |                               | Insert the pan.                                                                                                    |
| OFF                        | OFF                           |                                                                                                    |

## 1.9.7 Fill Vat from Pan

| Left Display               | Right Display                                                                                           | Action                                                 |  |  |
|----------------------------|----------------------------------------------------------------------------------------------------|--------------------------------------------------------|--|--|
| Follow steps to Entering F | Follow steps to Entering Filter Menu Mode on page 1-11. WARNING: Ensure the oil is at or near operating |                                                        |  |  |
| temperature to prevent d   | amage to the pump.                                                                                      |                                                        |  |  |
| LEFT (Split vats only)     | RIGHT (Split vats only)                                                                                 | Press appropriate arrow to select side.                |  |  |
| FILL FROM PRN              |                                                                                                    | Press ✓.                                               |  |  |
| FILL VAT FROM              |                                                                                                    | Press (YES) arrow to continue. Press (NO) arrow to     |  |  |
| P8N2                       | 5257 118                                                                                                | cancel and return to OFF.                              |  |  |
| FILLING                    |                                                                                                    | None required.                                         |  |  |
| IS THE VAT                 |                                                                                                    | Press (YES) arrow if vat is full, otherwise press (NO) |  |  |
| FULLP                      | 5657 110                                                                                                | arrow and follow the prompt (returns to FILLING).      |  |  |
| OFF                        | OFF                                                                                                    |                                                        |  |  |

# 1.9.8 Fill Vat from Bulk (Bulk only)

| Left Display               | Right Display                 | Action                                            |
|----------------------------|-------------------------------|---------------------------------------------------|
| Follow steps to Entering F | ilter Menu Mode on page 1-11. |                                                   |
| LEFT (Split vats only)     | RIGHT (Split vats only)       | Press appropriate arrow to select side.           |
| FILL VAT FROM              |                               | Press 🗸                                           |
| BULK                       |                               | 11000                                             |
| FILL VAT FROM              |                               | Press (YES) arrow to continue. Press (NO) arrow   |
| BULKP                      | 5257118                       | to cancel and return to OFF.                      |
| PRESS AND HOLD             | YEC                           | Prose and hold (VES) arrow to fill                |
| YES TO FILL                |                               | Tress and hold (TES) arrow to fin.                |
| FILLING                    |                               | Displayed while filling vat.                      |
| CONTINUE                   |                               | Once the button is released while filling this    |
| FILLINGP                   | YES / NO                      | message is displayed. Press (NO) arrow when full, |
|                            |                               | otherwise press (YES) arrow to continue filling.  |
| OFF                        | OFF                           |                                                   |

# 1.9.9 Pan to Waste (Bulk only)

| Left Display               | Right Display                 | Action                                                                                                    |
|----------------------------|-------------------------------|----------------------------------------------------------------------------------------------------|
| Follow steps to Entering F | ilter Menu Mode on page 1-11. |                                                                                                    |
| LEFT (Split vats only)     | RIGHT (Split vats only)       | Press appropriate arrow to select side.                                                                                               |
| PAN TO WASTE               |                               | Press ✓.                                                                                                    |
| PAN TO WASTE?              | Y E S / N O                   | Press (YES) arrow to continue. Press (NO) arrow to cancel and return to previous state.                                               |
| WRSTE TRNK<br>Full         | COMFIRM                       | If waste tank is full, this message is displayed.<br>Press button to CONFIRM and call waste oil<br>provider. Controller displays OFF. |
| OPEN DISPOSE<br>Vrlve      |                               | Pull the dispose handle.                                                                                                    |
| DISPOSING                  |                               | None required while the oil is disposing.                                                                                             |
| REMOVE FILTER<br>PRN       |                               | Open the door and pull filter pan out of the cabinet.                                                                                 |
| IS PAN EMPTY?              | YES / NO                      | Ensure the pan is empty and press (YES) arrow,<br>otherwise press (NO) arrow and follow the<br>prompts (returns to DISPOSING).        |
| INSERT FILTER<br>PRN       |                               | Insert the pan.                                                                                                    |
| CLOSE DISPOSE<br>VALVE     |                               | Push the dispose handle in.                                                                                                    |
| OFF                        | OFF                           |                                                                                                    |

# 1.9.10 Boil Out (Dispose to SDU or Alternate container / Manually Fill Vat from JIB)

| Left Display               | Right Display                   | Action                                                                                                    |
|----------------------------|---------------------------------|----------------------------------------------------------------------------------------------------|
| Follow steps to Entering F | ilter Menu Mode on page 1-11. V | VARNING: To prevent injury, ensure adjacent vats that                                                                                                    |
| LEFT (Split vats only)     | RIGHT (Split vats only)         | Press appropriate arrow to select side.                                                                                                    |
| BOIL OUT                   |                                 | Press $\checkmark$ .                                                                                                    |
| BOIL OUT NOW?              | YES / NO                        | Press (YES) arrow to continue. Press (NO) arrow to cancel and return to OFF.                                                                                     |
| IS OIL REMOVED?            | YES / NO                        | Press (YES) arrow and go to "IS SOLUTION IN THE VAT?". Press (NO) arrow to continue to next line.                                                                |
| REMOVE FILTER<br>PRN       |                                 | Remove filter pan and press arrow under CONFIRM.                                                                                                    |
| INSERT<br>DISPOSAL UNIT    | CONFIRM                         | Insert (SDU) shortening disposal unit or METAL pan<br>large enough to contain FOUR gallons (15 liters) or more<br>under the drain and press arrow under CONFIRM. |
| START DISPOSE              |                                 | Pull knob next to flashing light.                                                                                                    |
| DISPOSING                  | Countdown timer                 | If the drain becomes clogged, use the Fryer's Friend to clear the blockage.                                                                                      |
| VAT EMPTY AND<br>Clean?    | CONFIRM                         | Press arrow under CONFIRM.                                                                                                    |
| CLOSE DRAIN                |                                 | Push knob next to flashing light in.                                                                                                    |
| REMOVE<br>DISPOSAL UNIT    | CONFIRM                         | Remove disposal unit and press arrow under CONFIRM.                                                                                                    |
| IS SOLUTION IN<br>The vata | CONFIRM                         | Ensure solution is in the vat and press arrow under CONFIRM.                                                                                                    |
| BOIL OUT                   | 30:00 countdown timer           | The boil-out timer starts and heats to 195°F (91°C).                                                                                                    |
| BOIL OUT DONE              | CONFIRM                         | Press arrow under CONFIRM to cancel the alarm.                                                                                                    |
| INSERT<br>DISPOSAL PAN     | CONFIRM                         | Insert disposal pan large enough to contain FOUR gallons (15 liters) or more under the drain and press arrow under CONFIRM.                                      |
| OPEN DRRIN<br>Vrlve        |                                 | Pull knob next to flashing light.                                                                                                    |
| DRAINING                   | Countdown timer                 | None required.                                                                                                    |
| IS SOLUTION<br>REMOVED?    | CONFIRM                         | Press arrow under CONFIRM.                                                                                                    |
| RINSE<br>COMPLETE?         | CONFIRM                         | Rinse the vat with water and press arrow under CONFIRM.                                                                                                    |
| CLOSE DRAIN                |                                 | Push knob next to flashing light in.                                                                                                    |
| VAT AND PAN<br>Dryp        | CONFIRM                         | Ensure the vat and filter pan are completely dry and press arrow under CONFIRM.                                                                                  |
| REMOVE<br>DISPOSAL PAN     | CONFIRM                         | Remove the disposal pan and press arrow under CONFIRM.                                                                                                    |
| INSERT FILTER<br>PRN       |                                 | Insert Filter pan                                                                                                    |
| FILL VAT                   | CONFIRM                         | Fill vat with fresh oil and press arrow under CONFIRM when full.                                                                                                 |
| OFF                        | OFF                             |                                                                                                    |

| Left Display                                                                                                    | Right Display                  | Action                                                                                                    |  |
|----------------------------------------------------------------------------------------------------|--------------------------------|----------------------------------------------------------------------------------------------------|--|
| Follow steps to Entering Filter Menu Mode on page 1-11. WARNING: To prevent injury, ensure adjacent vats that contain oil are OFF and covered prior to performing a boil out. |                                |                                                                                                    |  |
| LEFT (Split vats only)                                                                                                    | RIGHT (Split vats only)        | Press appropriate arrow to select side.                                                                                                    |  |
| BOIL OUT                                                                                                    |                                | Press ✓.                                                                                                    |  |
| BOIL OUT NOWP                                                                                                    | YES / NO                       | Press (YES) arrow to continue. Press (NO) arrow to cancel and return to OFF.                                                                                                    |  |
| WRSTE TRNK<br>FULL                                                                                                    | CONFIRM                        | If waste tank is full, this message is displayed. Press<br>button to CONFIRM and call waste oil provider.<br>Controller displays OFF.                                                               |  |
| IS OIL REMOVED?                                                                                                    | 462 / NO                       | Press (YES) arrow and go to "IS SOLUTION IN THE VAT?". Press (NO) arrow to continue to "START DISPOSE" prompt.                                                                                      |  |
| START DISPOSE                                                                                                    |                                | Pull the knob next to the blinking light.                                                                                                    |  |
| DRAINING                                                                                                    | Countdown timer                | If the drain becomes clogged, use the Fryer's Friend to clear the blockage.                                                                                                    |  |
| VAT EMPTY AND<br>Clean?                                                                                                    | CONFIRM                        | Press arrow under CONFIRM when empty.                                                                                                    |  |
| CLOSE DRAIN                                                                                                    |                                | Push the knob next to the blinking light in.                                                                                                    |  |
| OPEN DISPOSE<br>Valve                                                                                                    |                                | Pull the dispose handle. (Note: If using front dispose,<br>ensure the wand is connected to the quick disconnect<br>port. Press and hold switch after pulling the dispose<br>handle to dispose oil.) |  |
| DISPOSING                                                                                                    | 4:00 countdown timer           | None required.                                                                                                    |  |
| REMOVE FILTER<br>PAN                                                                                                    |                                | Open the door and pull filter pan out of the cabinet.                                                                                                    |  |
| IS PAN EMPTY?                                                                                                    | YES / NO                       | Ensure the pan is empty and press (YES) arrow, otherwise press (NO) arrow and follow the prompts (returns to DISPOSING).                                                                            |  |
| INSERT FILTER<br>PRN                                                                                                    |                                | Insert the pan.                                                                                                    |  |
| CLOSE DISPOSE<br>VALVE                                                                                                    |                                | Push the dispose handle.                                                                                                    |  |
| IS SOLUTION IN<br>The vata                                                                                                    | CONFIRM                        | Ensure solution is in the vat and press arrow under CONFIRM.                                                                                                    |  |
| BOIL OUT                                                                                                    | $\exists 0:00$ countdown timer | The boil-out timer starts. Vat heats to 195°F (91 °C).                                                                                                    |  |
| BOIL OUT DONE                                                                                                    | CONFIRM                        | Press arrow under CONFIRM to cancel the alarm.                                                                                                    |  |
| REMOVE FILTER<br>PAN                                                                                                    |                                | Open the door and pull filter pan out of the cabinet.                                                                                                    |  |
| INSERT<br>DISPOSAL PAN                                                                                                    | CONFIRM                        | Insert disposal pan large enough to contain FOUR gallons (15 liters) or more under the drain and press arrow under CONFIRM.                                                                         |  |
| OPEN DRAIN<br>Valve                                                                                                    |                                | Pull knob next to flashing light.                                                                                                    |  |
| DRAINING                                                                                                    | Countdown timer                | None required.                                                                                                    |  |
| IS SOLUTION<br>REMOVED?                                                                                                    | CONFIRM                        | Press arrow under CONFIRM.                                                                                                    |  |
| RINSE<br>COMPLETE?                                                                                                    | CONFIRM                        | Rinse the vat with water and press arrow under CONFIRM.                                                                                                    |  |
| CLOSE DRAIN                                                                                                    |                                | Push knob next to flashing light in.                                                                                                    |  |

# 1.9.11 Boil Out (Dispose to Bulk or Front / Manually Fill Vat from JIB)

| Left Display           | Right Display | Action                                                                          |
|------------------------|---------------|---------------------------------------------------------------------------------|
| VAT AND PAN<br>Dry?    | CONFIRM       | Ensure the vat and filter pan are completely dry and press arrow under CONFIRM. |
| REMOVE<br>DISPOSAL PAN | CONFIRM       | Remove the disposal pan and press arrow under CONFIRM.                          |
| INSERT FILTER<br>PRN   |               | Insert Filter pan                                                               |
| FILL VRT               | CONFIRM       | Fill vat with fresh oil and press arrow under CONFIRM when full.                |
| OFF                    | OFF           |                                                                                 |

# 1.9.12 Boil Out (Dispose to Bulk or Front / Fill Vat from Bulk)

| Left Display                                                                                                  | Right Display                    | Action                                                                                                    |  |
|----------------------------------------------------------------------------------------------------|----------------------------------|----------------------------------------------------------------------------------------------------|--|
| Follow steps to Entering Filter Menu Mode on page 1-11. WARNING: To prevent injury, ensure adjacent vats that |                                  |                                                                                                    |  |
| contain oil are OFF and                                                                                       | covered prior to performing a bo | pil out.                                                                                                    |  |
| LEFT (Split vats only)                                                                                        | RIGHT (Split vats only)          | Press appropriate arrow to select side.                                                                                                    |  |
| BOIL OUT                                                                                                    |                                  | Press ✓.                                                                                                    |  |
| BOIL OUT NOW?                                                                                                 | YES/NO                           | Press (YES) arrow to continue. Press (NO) arrow to cancel and return to OFF.                                                                                                    |  |
| WRSTE TRNK<br>Full                                                                                            | CONFIRM                          | If waste tank is full, this message is displayed. Press<br>button to CONFIRM and call waste oil provider.<br>Controller displays OFF.                                                               |  |
| IS OIL REMOVED?                                                                                               | YES / NO                         | Press (YES) arrow and go to "IS SOLUTION IN THE VAT?". Press (NO) arrow to continue to START DISPOSE.                                                                                               |  |
| START DISPOSE                                                                                                 |                                  | Pull the knob next to the blinking light.                                                                                                    |  |
| DRAINING                                                                                                    | Countdown timer                  | If the drain becomes clogged, use the Fryer's Friend to clear the blockage.                                                                                                    |  |
| VAT EMPTY AND<br>Clean?                                                                                       | CONFIRM                          | Press arrow under CONFIRM when empty.                                                                                                    |  |
| CLOSE DRAIN                                                                                                   |                                  | Push the knob next to the blinking light.                                                                                                    |  |
| OPEN DISPOSE<br>VRLVE                                                                                         |                                  | Pull the dispose handle. (Note: If using front dispose,<br>ensure the wand is connected to the quick disconnect<br>port. Press and hold switch after pulling the dispose<br>handle to dispose oil.) |  |
| DISPOSING                                                                                                    | 4:00 countdown timer             | None required.                                                                                                    |  |
| REMOVE FILTER<br>PRN                                                                                          |                                  | Open the door and pull filter pan out of the cabinet.                                                                                                    |  |
| IS PAN EMPTYP                                                                                                 | YES / NO                         | Ensure the pan is empty and press (YES), otherwise press (NO) and follow the prompts (returns to DISPOSING).                                                                                        |  |
| INSERT FILTER<br>PRN                                                                                          |                                  | Insert the pan.                                                                                                    |  |
| CLOSE DISPOSE<br>VALVE                                                                                        |                                  | Push the dispose handle in.                                                                                                    |  |
| IS SOLUTION IN<br>The vata                                                                                    | CONFIRM                          | Ensure solution is in the vat and press arrow under CONFIRM.                                                                                                    |  |
| BOIL OUT                                                                                                    | $\exists 0:00$ countdown timer   | Turns on and heats to 195°F (91 °C). The boil-out timer starts.                                                                                                    |  |
| BOIL OUT DONE                                                                                                 | CONFIRM                          | Press arrow under CONFIRM to cancel the alarm.                                                                                                    |  |
| RENOVE FILTER<br>Pan                                                                                          |                                  | Open the door and pull filter pan out of the cabinet.                                                                                                    |  |

| Left Display                  | Right Display   | Action                                                                                                    |
|-------------------------------|-----------------|----------------------------------------------------------------------------------------------------|
| INSERT<br>DISPOSAL PAN        | CONFIRM         | Insert disposal pan large enough to contain FOUR gallons (15 liters) or more under the drain and press arrow under CONFIRM. |
| OPEN DRAIN<br>Valve           |                 | Pull knob next to flashing light.                                                                                           |
| DRAINING                      | Countdown timer | None required.                                                                                                    |
| IS SOLUTION<br>REMOVED?       | CONFIRM         | Press arrow under CONFIRM.                                                                                                  |
| RINSE<br>COMPLETE?            | CONFIRM         | Rinse the vat with water and press arrow under CONFIRM.                                                                     |
| CLOSE DRAIN                   |                 | Push knob next to flashing light in.                                                                                        |
| VAT AND PAN<br>Dryp           | CONFIRM         | Ensure the vat and filter pan are completely dry and press arrow under CONFIRM.                                             |
| REMOVE<br>Disposal pan        | CONFIRM         | Remove the disposal pan and press arrow under CONFIRM.                                                                      |
| INSERT FILTER<br>PRN          |                 | Insert Filter pan                                                                                                    |
| FILL VAT FROM<br>BULKP        | YES / NO        | Press (YES) arrow to fill vat or (NO) arrow to go to OFF.                                                                   |
| PRESS AND HOLD<br>YES TO FILL | Y E S           | Press and hold (YES) to fill.                                                                                               |
| FILLING                       |                 | Displayed while filling vat.                                                                                                |
| CONTINUE<br>FILLING?          | YES / NO        | Press (NO) arrow when full, otherwise press (YES) arrow to continue filling.                                                |
| OFF                           | OFF             |                                                                                                    |

## 1.10 Polishing

The FilterQuick<sup>TM</sup> controller displays a series of prompts when a polish filter cycle is under way. To initiate a polish, press and hold the  $\blacktriangleleft \triangleright$  arrows simultaneously when the controller displays READY. The steps are detailed below. A "WAIT TO POLISH" message may appear until the signal is received that the vat is ready for polish cycle to begin.

| Left Display                         | Right Display                             | Action                                                                                                    |
|--------------------------------------|-------------------------------------------|----------------------------------------------------------------------------------------------------|
| LEFT (Split vats only)               | RIGHT (Split vats only)                   | Press appropriate arrow under side to filter.                                                                                                    |
| POLISH NOWP                          | 4E2 / NO                                  | Respond to prompt with button push. Press (YES) arrow to<br>continue. Press (NO) arrow to cancel and return to previous<br>state. Yes starts a polish, detailed below. No delays filter for 30<br>minutes and cooking continues. Answering NO after two<br>prompts cancels polish. |
| SKIM VAT or<br>Dil Level too<br>Low. | CONFIRM (only shown if oil level too low) | Skim the vat. If the oil level is too low, pressing CONFIRM will turn off controller.                                                                                                    |
| START POLISH                         |                                           | Pull the knob next to the blinking light.                                                                                                    |
| DRAINING                             |                                           | None required.                                                                                                    |
| POLISHING                            | 15:00 countdown timer                     | None required. The oil flows from the filter pan to the frypot<br>and back to the filter pan for15 minutes. Default is 15 minutes.                                                                                                    |
| CLOSE DRAIN                          |                                           | Push the knob next to the blinking light in.                                                                                                    |

| Left Display                                  | Right Display                                       | Action                                    |
|-----------------------------------------------|-----------------------------------------------------|-------------------------------------------|
| FILLING                                       |                                                     | None required.                            |
| $TE \cap P$ alternating with the temperature. | or LOU TE∩P<br>alternating with the<br>temperature. | Fryer starts heating back to temperature. |

## 1.11 SCAN Mode

The daily stats mode can be used to see current stats about any product quickly throughout the day. Follow the steps below to view stats.

| Left Display                   | Right Display                                            | Explanation/Action                                                                           |
|--------------------------------|----------------------------------------------------------|----------------------------------------------------------------------------------------------|
| RERDY                          | READY                                                    | Press the Exit/Scan button.                                                                  |
| SELECT<br>PRODUCT              |                                                          | Press a product button to check daily stats.                                                 |
| LONG NAME                      | 8 character product name                                 | Press ► to progress to next product stat.                                                    |
| SHORT<br>NRME                  | 4 character abbreviated product name                     | Press ► to progress to next product stat.                                                    |
| COOKS<br>REMRINING             | Number or DISABLED                                       | Number of cooks remaining until filter prompt. Press ►.                                      |
| COOKS<br>TODRY                 | Number                                                   | Number of cooks completed today. Press ►.                                                    |
| COOKS<br>SINCE LAST<br>DISPOSE | Number                                                   | Numbers of cooks since last dispose. Press ►.                                                |
| 1 TIME                         | Time                                                     | Time that product is programmed to cook. Press $\blacktriangleright$ .                       |
| 1 TEMPR                        | Temperature                                              | Temperature that product is programmed to cook. Press $\blacktriangleright$ .                |
| 1<br>SENSITIVITY               | Number                                                   | The level of sensitivity the product is programmed to cook at. Press $\blacktriangleright$ . |
| 1 ALARM<br>TIME *              | Shake Time                                               | The time during a cook till a product shake alarm occurs. Press ▶.                           |
| 1 ALARM<br>NAME *              | SHRKE. STIR. or<br>NUMBERED ALARM                        | This is the name of the alarm. Press $\blacktriangleright$ .                                 |
| 1 ALARM<br>Mode *              | RUTO or MANUAL                                           | The alarm mode the product is programmed with. Press $\blacktriangleright$ .                 |
| 1 ALARM<br>Tone *              | SHORT. MEDIUM.<br>LONG. DOUBLE or<br>LONG SHORT.<br>NONE | The shake alarm tone the product is programmed with. Press ►.                                |
| FILTER<br>PROMPT               | NUMBER                                                   | The number of cook cycles before a filter prompt occurs. Press $\blacktriangleright$ .       |
| INSTANT ON                     | 0                                                        | This is the time, in seconds, the fryer heats before the controller checks                   |

| Left Display | Right Display                    | Explanation/Action                                                                                                    |
|--------------|----------------------------------|----------------------------------------------------------------------------------------------------|
|              |                                  | the temperature. <b>NOTE: An incorrect entry may cause the fryer to overshoot temperature and over cook some products.</b> Press ►. |
| HOLD TIME    | 0:00 or previously entered time. | The time to hold product before discarding. Press $\blacktriangleright$ .                                                           |
| EXIT         | EXIT                             | Press Exit/Scan button twice to exit.                                                                                               |

\* NOTE: If no alarm time is programmed these fields are hidden.

# CHAPTER 2: FILTERQUICK™ OPERATOR TROUBLESHOOTING

#### 2.1 Introduction

This chapter provides an easy reference guide to some of the common problems that may occur during the operation of your equipment. The troubleshooting guides that follow are intended to help you correct, or at least accurately diagnose, problems with your equipment. Although the chapter covers the most common problems reported, you may encounter problems that are not covered. In such instances, the Frymaster Technical Services staff will make every effort to help you identify and resolve the problem.

When troubleshooting a problem, always use a process of elimination starting with the simplest solution and working through to the most complex. Most importantly, always try to establish a clear idea of why a problem has occurred. Part of your corrective action involves taking steps to ensure that it doesn't happen again. If a controller malfunctions because of a poor connection, check all other connections while you're at it. If a fuse continues to blow, find out why. Always keep in mind that failure of a small component may often be indicative of potential failure or incorrect functioning of a more important component or system.

If you are in doubt as to the proper action to take, do not hesitate to call the Frymaster Technical Service Department or your local Frymaster Authorized Servicer for assistance.

## Before calling a servicer or the Frymaster HOTLINE (1-800-551-8633):

- Verify that electrical cords are plugged in and that circuit breakers are on.
- Verify that gas line quick-disconnects are properly connected.
- Verify that any gas line cutoff valves are open.
- Verify that frypot drain valves are fully closed.
- Have your fryer's model and serial numbers ready to give to the technician assisting you.

# \rm DANGER

Hot oil will cause severe burns. Never attempt to move this appliance when filled with hot cooking oil or to transfer hot cooking oil from one container to another.

# \rm DANGER

This equipment should be unplugged when servicing, except when electrical circuit tests are required. Use extreme care when performing such tests.

This appliance may have more than one electrical power supply connection point. Disconnect all power cords before servicing.

Inspection, testing, and repair of electrical components should be performed by an factory authorized servicer only.

# 2.2 Troubleshooting Fryers

# 2.2.1 Error Messages and Display Problems

| PROBLEM                                                                                                    | PROBABLE CAUSES                                                                                                    | CORRECTIVE ACTION                                                                                                    |  |
|----------------------------------------------------------------------------------------------------|----------------------------------------------------------------------------------------------------|----------------------------------------------------------------------------------------------------|--|
| No display on the<br>controller.                                                                                                    | <ul><li>A. Controller not turned on.</li><li>B. No power to fryer.</li><li>C. Failed controller or other component</li></ul>     | <ul> <li>A. Press the ON/OFF switch to turn the controller<br/>on.</li> <li>B. Verify that the fryer is plugged in and that the<br/>circuit breaker is not tripped.</li> <li>C. Call your FAS for assistance.</li> </ul>                                                                                                    |  |
| Fryer repeatedly cycles<br>on and off when first<br>started with MLT<br>C Y C L displayed.                                                                                             | Fryer is in melt-cycle mode.                                                                                                    | This is normal when fryer is turned on with oil temperature below 100 $F^{\circ}$ (38C°).                                                                                                    |  |
| Heat indicator is on<br>and blower is running,<br>but burner will not<br>ignite.                                                                                                    | Blown fuse on interface board or ignition module.                                                                                | Contact your FAS for service.                                                                                                    |  |
| Fryer does not heat<br>after filtering.                                                                                                    | Drain valve is open.                                                                                                    | Verify that the drain valve is fully closed.                                                                                                    |  |
| Controller displays<br>HOT HI- 1.                                                                                                    | Frypot temperature is more than 410°F (210°C) or, in CE countries, 395°F (202°C).                                                | Shut the fryer down immediately and call your FAS for assistance.                                                                                                    |  |
| Controller displays H1<br>TEMP.Frypot temperature is more than<br>40 °F (4°C) over setpoint.                                                                                           |                                                                                                    | Press the power button to turn off fryer and let<br>cool before returning power to fryer. If issue<br>continues call your FAS for assistance.                                                                                                    |  |
| Controller displays<br>RECOVERYRecovery time exceeded maximum<br>time limit.FRULT/ YES and<br>alarm sounds.Image: Controller displays<br>Recovery time exceeded maximum<br>time limit. |                                                                                                    | Clear error and silence the alarm by pressing the $\blacktriangle$ (YES) button. If the error continues call your FAS for assistance.                                                                                                    |  |
| Controller display is in<br>wrong temperature<br>scale (Fahrenheit or<br>Celsius).Incorrect display option<br>programmed.                                                              |                                                                                                    | Toggle between $F^{\circ}$ to $C^{\circ}$ by pressing the $\checkmark$ button<br>until Product setup is displayed. Press $\blacktriangleright$ to scroll<br>to Tech Mode and press $\checkmark$ . Enter 1658. Press the<br>scan button. The controller displays <b>OFF</b> . Turn<br>the controller on to check temperature. If the<br>desired scale is not displayed, repeat. |  |
| Controller displays<br>HIGH LIMIT<br>FAILURE<br>DISCONNECT<br>POWER.                                                                                                    | Failed high limit                                                                                                    | Shut the fryer down immediately and call your FAS for assistance.                                                                                                    |  |
| Controller displays<br>TEMPR PROBE<br>FAILURE.                                                                                                    | Problem with the temperature<br>measuring circuitry including the<br>probe or damaged controller<br>wiring harness or connector. | Shut the fryer down and call your FAS for assistance.                                                                                                    |  |

| PROBLEM                                                                                                    | PROBABLE CAUSES                                                                                                    | CORRECTIVE ACTION                                                                                                    |  |
|----------------------------------------------------------------------------------------------------|----------------------------------------------------------------------------------------------------|----------------------------------------------------------------------------------------------------|--|
| Controller displays<br>HEATING<br>FAILURE.                                                                                 | Contactor issue, gas valve off,<br>failed controller, failed<br>transformer, open high-limit<br>thermostat.                                          | It is normal for this message to appear during<br>startup if a gas fryer's lines have air in them.<br>Check that the gas valve is on. If it continues,<br>shut the fryer down and call your FAS for<br>assistance.                                |  |
| Controller displays<br>SERVICE<br>REQUIRED followed<br>by an error message.                                                | An error has occurred which requires a service technician.                                                                                           | Press $\mathbf{\nabla}$ (NO) to continue cooking and call<br>your FAS for assistance. In some cases,<br>cooking may not be allowed.                                                                                                    |  |
| Controller displays<br>IS VAT FULL?<br>YES NO during a<br>cook or in idle mode<br>with an audible<br>alarm.                | <ul><li>A. An error has occurred due to carbon buildup on oil level sensor.</li><li>B. CAN communication issues, component failure issues.</li></ul> | <ul> <li>A. If answering yes directs to IS OIL<br/>SENSOR CLEAN? CONFIRM, clean the<br/>oil level sensor with a scratch pad and<br/>power cycle the controller.</li> <li>B. If the issue persists contact your FAS for<br/>assistance.</li> </ul> |  |
| Controller displays<br>IS OIL<br>SENSOR<br>CLEAMP<br>CONFIRM during<br>a cook or in idle<br>mode with an<br>audible alarm. | <ul><li>A. The oil level sensor may be coated with caramelized oil.</li><li>B. CAN communication issues, component failure issues.</li></ul>         | <ul><li>A. Clean sensor with scratch pad.</li><li>B. If the issue persists contact your FAS for assistance.</li></ul>                                                                                                    |  |

## 2.2.2 Filtration Problems

| PROBLEM                                                                      | PROBABLE CAUSES                                                                                                    | CORRECTIVE ACTION                                                                                                    |
|------------------------------------------------------------------------------|----------------------------------------------------------------------------------------------------|----------------------------------------------------------------------------------------------------|
| Controller<br>displays IS VAT<br>FULLP YES<br>NO after a filter<br>function. | <ul> <li>A. An error has occurred due to<br/>carbon buildup on oil level<br/>sensor. Normal after some filter<br/>menu functions when filling.</li> <li>B. All the oil may not have returned<br/>during a filter function due to<br/>dirty or clogged filter paper,<br/>clogged filter pump, filter pump<br/>thermal overload, improperly<br/>installed filter pan components,<br/>worn or missing O-rings, cold oil<br/>or an actuator problem.</li> </ul> | <ul> <li>A. If answering yes directs to clean oil sensor, clean oil level sensor with a scratch pad and retry. Otherwise press ▲ (YES) if the vat is full, otherwise press ▼ (NO) and follow prompts.</li> <li>B. Check to ensure that the probable causes are remedied. Follow the prompts to refill the vat.</li> </ul> |
| CLEAN. POLISH.<br>FILTER OR<br>DISPOSE won't<br>start.                       | <ul><li>A. Temperature too low or<br/>controller displays OFF.</li><li>B. Messages or errors on other<br/>controllers.</li><li>C. Filter pan not fully engaged.</li></ul>                                                                                                    | <ul> <li>A. Ensure fryer is at 250°F (121°C) or setpoint before starting; ensure the controller is ON.</li> <li>B. Clear messages and errors on other controllers.</li> <li>C. Ensure the filter pan is in position and fully inserted into the fryer and "A" is displayed on the MIB board.</li> </ul>                   |
| Controller displays                                                          | A. Another function is still in                                                                                                    | A. Wait until the previous function ends to                                                                                                    |

| PROBLEM                                                                                                    | PROBABLE CAUSES                                                                                                    | CORRECTIVE ACTION                                                                                                    |
|----------------------------------------------------------------------------------------------------|----------------------------------------------------------------------------------------------------|----------------------------------------------------------------------------------------------------|
| URIT FOR<br>FILTER, CLEAN<br>AND FILTER,<br>DISPOSE, DRAIN<br>TO PAN, POLISH,<br>FILL VAT FROM<br>BULK, FILL VAT<br>FROM PAN, BOIL<br>OUT, PAN TO<br>WASTE | <ul><li>process.</li><li>B. MIB has not cleared checking system.</li><li>C. Messages or errors on other controllers.</li><li>D. Filter pan not fully engaged.</li></ul> | <ul><li>start another filtration cycle.</li><li>B. Wait one minute and try again.</li><li>C. Clear messages and errors on other controllers.</li><li>D. Ensure the filter pan is in position and fully inserted into the fryer and "A" is displayed on the MIB board.</li></ul> |
| Controller displays<br>CHANGE FILTER<br>PAPER?                                                                                                    | Filter error has occurred, filter<br>paper clogged, 25 hour filter paper<br>change prompt has occurred or<br>change filter paper was ignored on<br>a prior prompt.      | Press ▲ (YES), follow prompts and change<br>the filter paper. Ensure the filter pan has been<br>removed from the fryer for a minimum of 30<br>seconds. Do <u>NOT</u> ignore CHANGE<br>FILTER PAPER prompts.                                                                     |
| Controller displays<br>INSERT PAN.                                                                                                    | A. Normal during Change Filter<br>Paper routine.                                                                                                    | A. Insert pan and press ▲ (CONFIRM) button.                                                                                                    |
| Controller displays<br>OIL IN DRAIN<br>PAN / CONFIRM                                                                                                    | Drain valve open or possibility that oil is in drain pan.                                                                                                    | Press $\blacktriangle$ (CONFIRM) and follow directions for FILL VAT FROM DRAIN PAN.                                                                                                    |
| Controller displays<br>FLT DYLD                                                                                                    | A filter cycle has been delayed.                                                                                                    | This is a normal display when a filter has been delayed. After the next filter prompt press YES to filter.                                                                                                    |
| Controller displays<br>POL DYLD                                                                                                    | A polish cycle has been delayed.                                                                                                    | This is a normal display when a polish has<br>been delayed. After the next polish prompt<br>press YES.                                                                                                    |
| Controller displays<br>CRNCEL<br>FILTERP<br>YES/NO                                                                                                    | A filter menu function has been requested while another function is in process.                                                                                         | Press YES to keep the desired function in<br>memory. Once the current function is<br>complete, the second requested function will<br>prompt to start. Press NO to cancel requested<br>function and return to OFF.                                                               |

#### 2.2.3 Using Tech Modes

The FilterQuick<sup>TM</sup> controller has a Tech Mode menu accessed with Code 3000, which allows clearing of E-log, password reset, lane count, hold mode and high limit test.

| Left Display  | <b>Right Display</b> | Action                                                                                                    |
|---------------|----------------------|----------------------------------------------------------------------------------------------------|
| OFF           | OFF                  | Start with the far LEFT controller. Press $\checkmark$ until the controller scrolls Info Mode, changing to Main and then PRODUCT SETUP. |
| PRODUCT SETUP | BLANK                | Press ► to scroll to Tech Mode. Press ✓.                                                                                                |
| TECH MODE     | ENTER CODE           | Enter 3000                                                                                                    |
| CLEAR E-LOG   | BLANK                | Press $\checkmark$ to clear error codes. Press $\blacktriangleright$ . Clears captured error codes.                                     |

| Left Display    | <b>Right Display</b> | Action                                                                                       |
|-----------------|----------------------|----------------------------------------------------------------------------------------------|
| CLEAR PASSWORDS | BLANK                | Press ✓ to clear passwords. Press ►.                                                         |
| LANE COUNT      | 2                    | Press $\blacktriangle \nabla$ to change Lane Count. Press $\triangleright$ .                 |
| HOLD MODE       | STRNDRRD             | Press $\blacktriangle \nabla$ to toggle to LANE. Press $\blacktriangleright$ .               |
| HI LIMIT TEST*  | BLANK                | Press ✓ to initiate Hi-Limit test.                                                           |
| HI LIMIT TEST*  | YES NO               | Press $\blacktriangle$ to start; press $\triangledown$ to decline. Press $\triangleright$ .* |
| EXIT            | EXIT                 | Press Exit/Scan twice.                                                                       |
| OFF             | OFF                  |                                                                                              |

\*This test will ruin the oil and should only be conducted by a technician.

# 2.2.4 Error Log Codes

| Code | ERROR MESSAGE                                         | EXPLANATION                                                                                                    |
|------|-------------------------------------------------------|----------------------------------------------------------------------------------------------------|
| E03  | ERROR TEMP PROBE FAILURE                              | Temp probe reading out of range                                                                                             |
| E04  | HI 2 BAD                                              | High limit reading is out of range.                                                                                         |
| E05  | HOT HI 1                                              | High limit temperature is past more than 410°F<br>(210°C), or in CE countries, 395°F (202°C)                                |
| E06  | HEATING FAILURE                                       | A component has failed such as controller, interface<br>board, contactor, gas valve, ignition module or<br>open-high limit. |
| E07  | ERROR MIB SOFTWARE                                    | Internal MIB software error                                                                                                 |
| E08  | ERROR ATO BOARD                                       | MIB detects ATO board connection lost; ATO board failure                                                                    |
| E09  | ERROR PUMP NOT FILLING                                | Dirty pad and it needs changed or it was bypassed;<br>filter pump problem                                                   |
| E10  | ERROR DRAIN VALVE NOT OPEN                            | Drain valve was trying to open and confirmation is missing                                                                  |
| E11  | ERROR DRAIN VALVE NOT CLOSED                          | Drain valve was trying to close and confirmation is missing                                                                 |
| E12  | ERROR RETURN VALVE NOT OPEN                           | Return valve was trying to open and confirmation is missing                                                                 |
| E13  | ERROR RETURN VALVE NOT<br>CLOSED                      | Return valve was trying to close and confirmation is missing                                                                |
| E14  | ERROR AIF BOARD                                       | MIB detects AIF missing; AIF board failure                                                                                  |
| E15  | ERROR MIB BOARD                                       | Cooking computer detects MIB connections lost;<br>MIB board failure                                                         |
| E16  | ERROR AIF PROBE                                       | AIF RTD reading out of range                                                                                                |
| E17  | ERROR ATO PROBE                                       | ATO RTD reading out of range                                                                                                |
| E20  | INVALID CODE LOCATION                                 | SD card removed during update                                                                                               |
| E21  | FILTER PAPER PROCEDURE ERROR<br>(Change Filter Paper) | 24 hour timer has expired                                                                                                   |
| E22  | OIL IN PAN ERROR                                      | Oil may be present in the filter pan.                                                                                       |

| Code | ERROR MESSAGE                 | EXPLANATION                                                               |
|------|-------------------------------|---------------------------------------------------------------------------|
| E23  | CLOGGED DRAIN (Gas)           | Vat did not empty during filtration                                       |
| E24  | OIL LEVEL SENSOR FAILED (Gas) | Oil level sensor failed.                                                  |
| E25  | RECOVERY FAULT                | Recovery time exceeded maximum time limit.                                |
| E26  | RECOVERY FAULT CALL SERVICE   | Recovery time exceeded maximum time limit for two or more recovery tests. |
| E28  | HIGH TEMP ALARM               | Oil has exceeded 40 °F (4°C) over setpoint.                               |

# THIS PAGE INTENTIONALLY LEFT BLANK

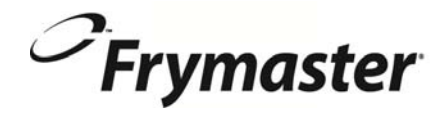

FRYMASTER 8700 LINE AVENUE, SHREVEPORT, LA 71106-6800

> 318-865-1711 844-724-CARE (2273) <u>WWW.FRYMASTER.COM</u> EMAIL: <u>SERVICE@FRYMASTER.COM</u>

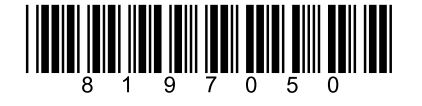

Every new piece of Manitowoc Foodservice equipment comes with KitchenCare<sup>™</sup> and you choose the level of service that meets your operational needs from one restaurant to multiple locations.

StarCare - Warranty & lifetime service, certified OEM parts, global parts inventory, performance audited

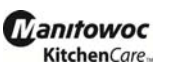

ExtraCare – CareCode, 24/7 Support, online/mobile product information LifeCare – Install & equipment orientation, planned maintenance, KitchenConnect<sup>™</sup>, MenuConnect

Talk with KitchenCare<sup>™</sup> - 1-844-724-CARE - www.mtwkitchencare.com

To learn how Manitowoc Foodservice and its leading brands can equip you, visit our global web site at www.manitowocfoodservice.com, then discover the regional or local resources available to you.

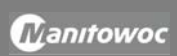

©2014 Manitowoc Foodservice except where explicitly stated otherwise. All rights reserved. Continuing product improvement may necessitate change of specifications without notice. Part Number FRY-IOM-8197050 2/15